# E-ihracat Destekleri Hakkında İncelemeci Kuruluşlar ve Yararlanıcılar için Pazaryeri Kılavuzu EERAGG

E-İhracat Sekretaryası • Nisan - 2025

İşbu kılavuzun amacı 24/08/2022 tarihli ve 5986 sayılı Cumhurbaşkanı Kararı ile yürürlüğe konulan E-İhracat Destekleri Hakkında Karar kapsamında gerçekleştirilecek iş ve işlemlerde yeknesaklık sağlanarak süreçlerin kolaylaştırılmasıdır.

Kılavuzda yer alan bilgiler çerçevesinde ilgili destek başvurularının değerlendirilmesinde 5986 sayılı E-İhracat Destekleri Hakkında Karar'a ilişkin Genelge uyarınca Ticaret Bakanlığı ve incelemeci kuruluşlar yetkilidir.

Sekretarya söz konusu kılavuzda değişiklik yapabilir. Destek başvurularına ilişkin inceleme süreçlerinde 5986 sayılı E-İhracat Destekleri Hakkında Karar'a ilişkin Genelge esas olup, kılavuzda yer alan bilgilere dayanılarak yapılan işlemlerden TİM E-İhracat Sekretaryası sorumlu tutulamaz.

Bu kılavuz; E-İhracat Sekretaryası'nın yazılı izni alınmaksızın hiçbir surette tamamen ya da kısmen kullanılamaz, yayınlanamaz, işlenemez, çoğaltılamaz. Aksi halde E-İhracat Sekretaryası'nın tüm hukuki hakları saklıdır.

## İçindekiler

| 1. Emag Hakkında                                           | 4  |
|------------------------------------------------------------|----|
| 2. Emag'da Satış Yapmak için Gerekli Hususlar              | 6  |
| 3. Mağaza Açılışı                                          | 7  |
| 4. Firma Tüzel Kişilik Bilgileri Kontrolü                  | 15 |
| 5. Ödeme Bilgileri Kontrolü                                | 16 |
| 6. Kullanıcı Yetkilendirme                                 | 17 |
| 7. Ürün Listeleme                                          | 18 |
| 8. Listelenen Ürünlerin Kontrolü ve Düzenlenmesi           | 23 |
| 9. Toplu Ürün Listesi İndirme                              | 25 |
| 10. Toplu Sipariş Listesi İndirme                          | 27 |
| 11. Reklam Giderlerinin Raporlanması ve Faturalandırılması | 28 |
| 11.1 Reklam Giderlerinin Raporlanması                      | 28 |
| 11.2 Reklam Giderlerinin Faturalandırılması                | 30 |
| 12. Raporlarda KTÜN Eşleştirmesinin Yapılması              | 34 |

#### 1. Emag Hakkında

| Pazaryeri Künyesi                    |                                                                                                    |
|--------------------------------------|----------------------------------------------------------------------------------------------------|
| Kuruluş Tarihi                       | 2001                                                                                                    |
| Merkezi                              | Bükreş, Romanya                                                                                                    |
| CEO                                  | Tudor Manea (2021-)                                                                                                    |
| Brüt Mal Değeri <sup>1</sup>         | 1,371 milyar ABD doları (2024)                                                                                                    |
| E-ticaret Dünya Sıralaması²          | 99                                                                                                    |
| Hangi Ülkelerde Aktif³               | Romanya, Macaristan, Bulgaristan                                                                                                    |
| Pazaryeri Komisyon oranları⁴         | Ürün kategorisine bağlı olarak %7 - 25                                                                                                    |
| Ödeme Yöntemi⁵                       | Taksitle (Romanya, Macaristan)<br>Raiffeisen Bank (Kartlar) (Romanya)<br>VISA (Kartlar)<br>Mastercard (Kartlar)<br>Cofidis (Kartlar) (Macaristan)<br>American Express (Kartlar) (Bulgaristan)<br>PayU (Banka havalesi) (Romanya, Macaristan)<br>Fatura<br>Hediye kartı (Diğer) (Romanya)<br>Kapıda Ödeme (Romanya, Macaristan)<br>Banka Havalesi (Nakit, peşin) (Macaristan) |
| Platform Ziyaret Sayısı (Ocak 2025)⁵ | 30,06 Milyon<br>Doğrudan: %56,10<br>Organik Arama: %33,62<br>Ücretli Arama: %4,52<br>Yönlendirme Kaynakları: %4,07<br>Sosyal Medya: %0,94<br>E-posta: %0,13<br>Görüntülü Reklamlar: %0,62                                                                                                    |
| Kullanıcı Demografisi <sup>7</sup>   | Kadın - %40,53<br>Erkek - %59,47<br>25 - 34 yaş arası %25,51 ile en kalabalık grup                                                                                                    |
| En Çok Satılan Ürün Kategoriler®     | Elektronik %26<br>Moda %23,0<br>Hobi ve Eğlence %15,0<br>Kendyin Yap %15.0<br>Bakım Ürünleri %10.0<br>Mobilya ve Ev Eşyaları %9,0<br>Gıda %2,0                                                                                                    |

Kaynak: eCommerceDB, Similarweb

1 https://tool.ecdb.com/retailers/marketplaces/emag-82

2 https://tool.ecdb.com/ranking/marketplaces

3 https://tool.ecdb.com/retailers/marketplaces/emag-82

4 https://tool.ecdb.com/retailers/marketplaces/emag-82

5 https://tool.ecdb.com/retailers/stores/emag.ro

6 https://pro.similarweb.com/#/digitalsuite

7 https://pro.similarweb.com/#/digitalsuite/websiteanalysis/audien-

ce-demographics

8 https://tool.ecdb.com/retailers/marketplaces/emag-82

Emag, 2001 yılında kurulmuş olup, hem kendi envanterinde bulunan hem de üçüncü taraf satıcıların ürünlerini kullanıcılarla buluşturan uluslararası bir pazaryeri konumundadır. Romanya'da en yüksek brüt mal hacmine (GMV) sahip çevrimiçi platform olarak öne çıkan Emag, Bulgaristan ve Macaristan'da da kayda değer pazar payına sahiptir. E-ticaret faaliyetlerinin önemli bir kısmı emag.ro alan adı üzerinden gerçekleşmekte olup, ikinci en büyük katkı emag. hu alan adı üzerinden sağlanmaktadır. Elektronik, giyim ve "hobi ve el işleri" gibi çeşitli kategorilerde geniş ürün yelpazesi sunan Emag, kapsamlı bir pazaryeri olarak hizmet vermektedir.

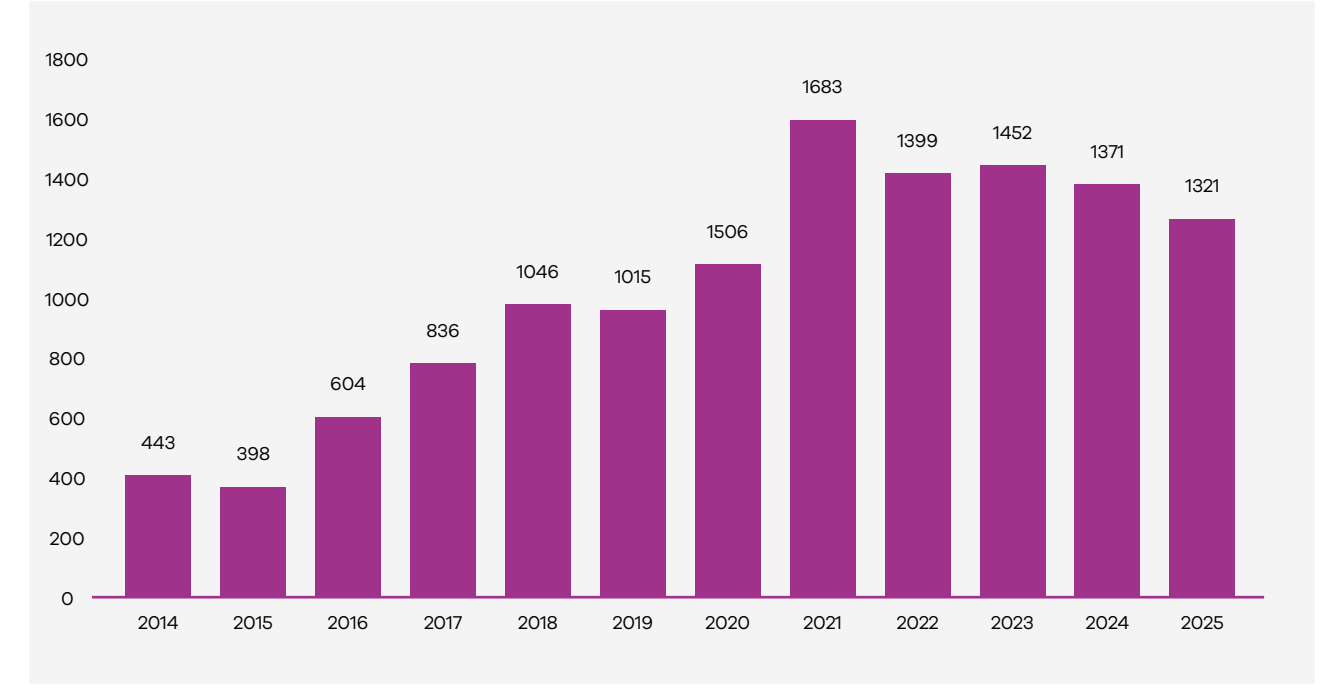

#### Emag'ın Yıllara Göre Brüt Mal Hacmi (Milyon ABD Doları Cinsinden)

Kaynak: eCommerceDB<sup>9</sup>

Emag'ın 2014–2025 yıllarına ilişkin yıllık brüt mal hacmi verileri incelendiğinde, genel olarak yükseliş gösteren bir tablo dikkat çekmektedir. Örneğin, 2014 yılında 443 milyon ABD doları düzeyinde olan hacim, 2020 yılında 1,50 milyar ABD dolarına ulaşarak önemli bir büyüme sergilemiştir. Pandemi döneminde ivme kazanan bu artış, 2021 yılında 1,68 milyar ABD doları düzeyine gelmiştir. Her ne kadar 2022'de 1,39 milyar ABD dolarına bir düşüş yaşansa da, 2023 itibarıyla toparlanma belirtileri görülmektedir. 2025 yılı için ise 1,84 milyar ABD doları civarında bir brüt mal hacmi öngörülmektedir. Bu veriler, Emag'ın 2020 sonrası dönemde pazar dinamiklerinden etkilense bile genel büyüme eğilimini koruduğunu göstermektedir.

<sup>&</sup>lt;sup>9</sup> https://tool.ecdb.com/retailers/marketplaces/emag-82

#### Emag'a Yönlendirilen Sosyal Medyaların Payı (Similarweb, Ekim 2024)

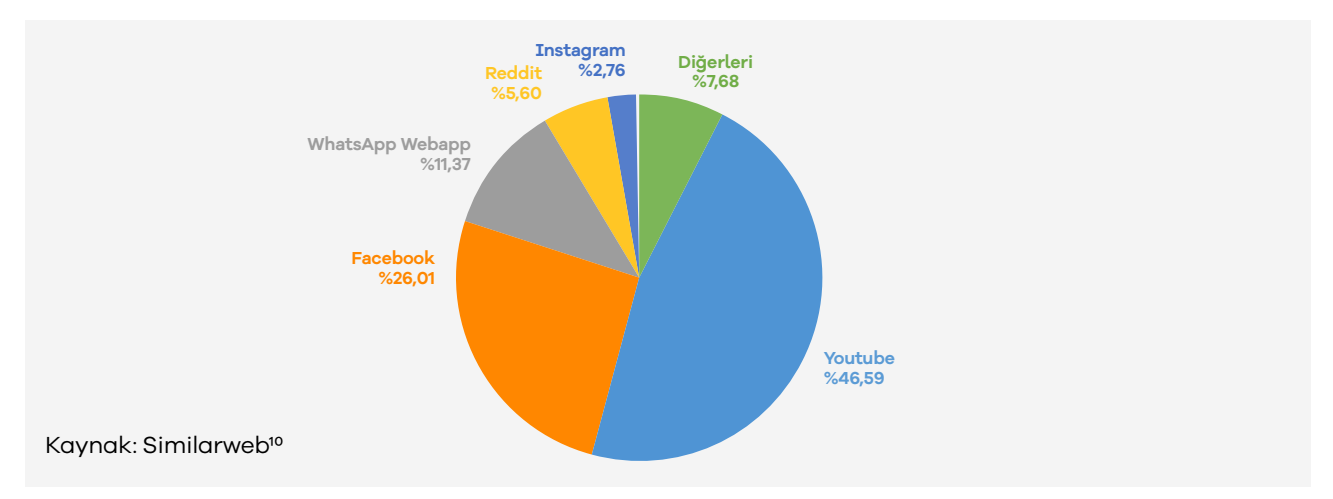

Emag'a yönlendirilen sosyal medya trafiğine ilişkin verilerin incelenmesi, YouTube'un %46,59 ile en yüksek paya sahip olduğunu ortaya koymaktadır. Bu yüksek oran, platformun görsel içerik aracılığıyla ürün tanıtımlarını ve incelemelerini kolaylaştırması nedeniyle Emag'a kullanıcı yönlendirmede kritik bir rol oynadığını göstermektedir. İkinci sırada yer alan Facebook, %26,01'lik payıyla geniş bir kullanıcı kitlesi ve sosyal etkileşim hacmi sayesinde öne çıkmaktadır. Üçüncü sırada %11,37 payla WhatsApp Webapp bulunurken, Reddit %5,60, Instagram %2,76 ve diğer platformlar %7,68 oranıyla sıralamayı takip etmektedir. Bu dağılım, Emag'a yönlendirilen trafiğin ağırlıklı olarak YouTube ve Facebook gibi geniş kitlelere hitap eden platformlardan sağlandığını göstermektedir.

#### 2. Emag'da Satış Yapmak için Gerekli Hususlar<sup>11</sup>

- Herhangi bir ülkede kayıtlı ve faaliyet gösteren bir şirket tüzel kişiliği
- Şirket sahibinin veya yasal temsilcilerinin kimlik belgeleri
- Şirket kuruluş belgelerini bildirmek
- Şirketin vergi numarasını ve iletişim bilgilerini bildirmek
- IBAN, şirket adı ve banka adının yer aldığı banka belgesi ya da banka ekstresini bildirmek
- VAT kaydı

<sup>10</sup> https://pro.similarweb.com/#/digitalsuite/websiteanalysis/social/overview

<sup>11</sup> https://marketplace.emag.ro/infocenter/emag-academy/

### 3. Mağaza Açılışı

**Ekran 1:** Emag platformunda mağaza açılışı gerçekleştirebilmek için <u>https://</u> <u>marketplace.emag.ro/</u> adresi ziyaret edilir. Sağ üst kısımda bulunan **"Register Now"** butonuna tıklanır.

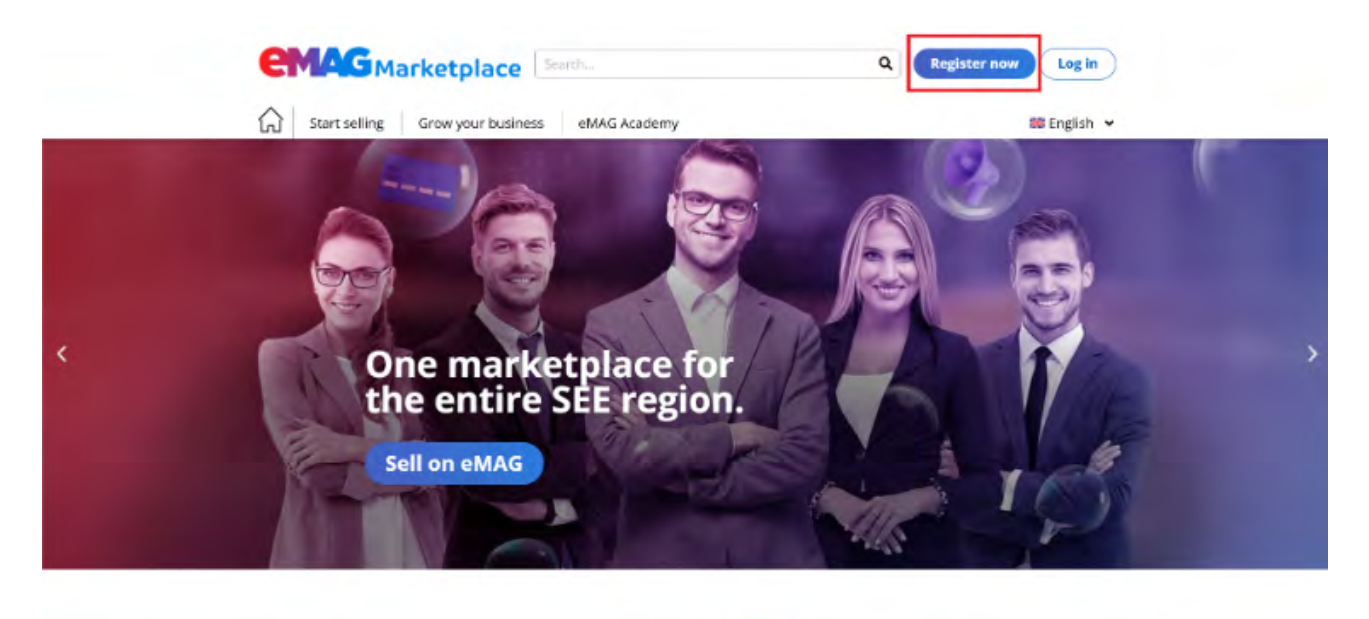

**Ekran 2:** Açılan ekranda mağaza hesabının bağlı olacağı e-posta adresi yazılarak, **"I want to sell on Emag"** butonuna tıklanır.

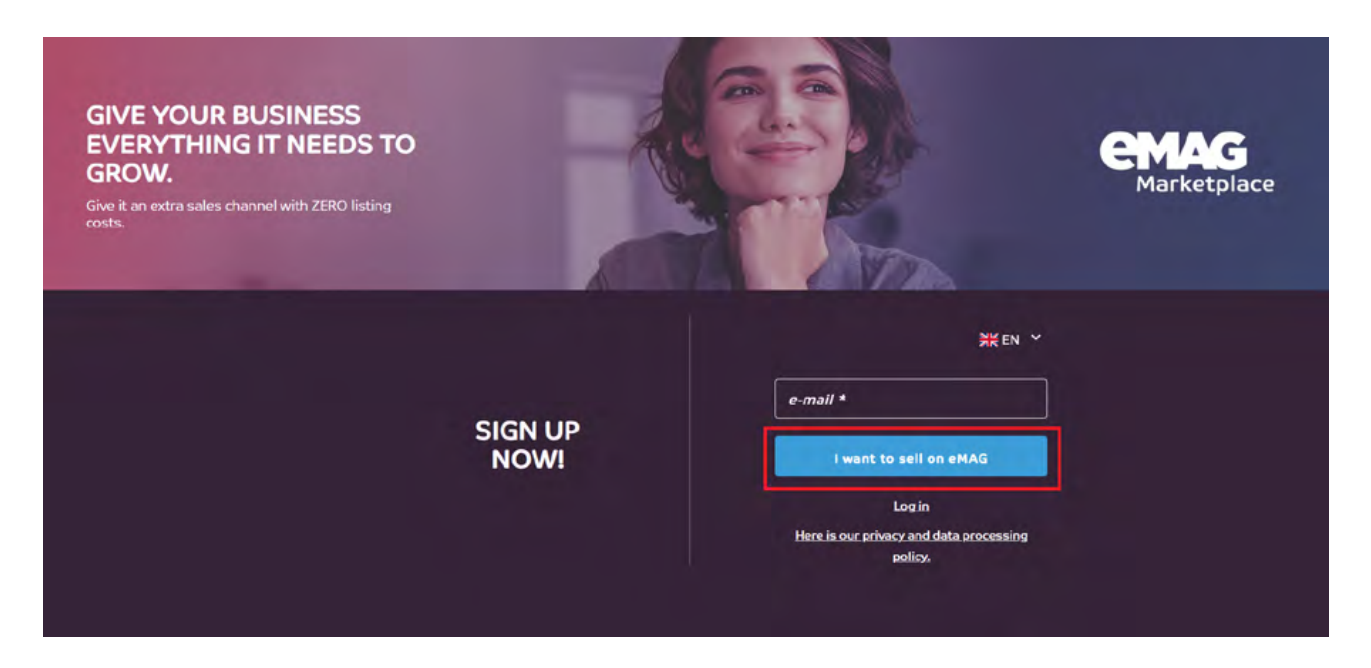

Ekran 3: Açılan pencerede mağaza hesabının bağlı olacağı telefon numarası ülke koduyla birlikte **"+90 xxx xxx xx xx"** biçiminde yazılır ve **"I want to sell on** Emag" butonuna tıklanır.

| Give it an extra sales channel with ZERO listing |                                                | Marketplace |
|--------------------------------------------------|------------------------------------------------|-------------|
| costs.                                           | Sign up now!                                   |             |
| Please er                                        | nter your phone number to continue             | Een Y       |
|                                                  | ail.com                                        |             |
|                                                  | I want to sell on eMAG                         |             |
|                                                  | Here is our privacy and data proces<br>policy. | ssing       |

**Ekran 4:** Eğer doğrulama postası belirtilen e-posta adresine iletilmediyse açılan ekranda yer alan **"Resend email confirmation"** butonuna tıklanır.

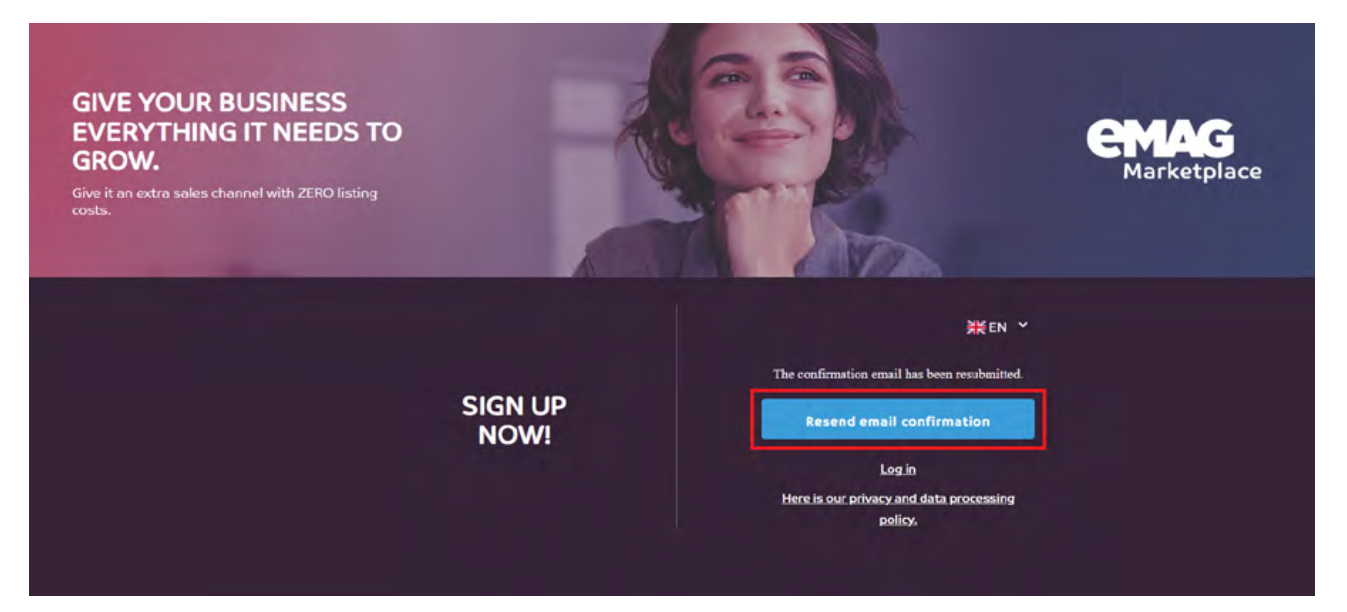

**Ekran 5:** Kayıt için belirtilen e-posta adresine gönderilen **"Email adress confirmation"** mailinde yer alan **"Confirmation link"** kısmında yer alan bağlantıya tıklanır.

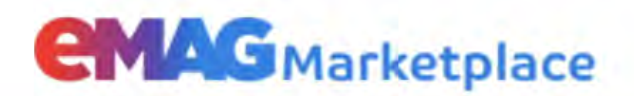

| Email      | address  | confirm | ation |
|------------|----------|---------|-------|
| PELLICELLE | uuui 033 | Commit  | auon  |

Dear partner,

Please access the link below to confirm your email address and continue the authentication process in the eMAG Marketplace platform.

Confirmation link:

Thank you!

**Ekran 6:** Açılan sayfada **"Registration Form"**un şirket bilgileri aşaması yer almaktadır. Bu bölümde, şirket merkezi, şirketin resmi adı, işletme tipi, vergi numarası ve KDV bilgileri eksiksiz bir şekilde doldurulmalıdır. Tüm bilgilerin girilmesinin ardından bir sonraki adıma geçilir.

| Information                       | Company & payment details | Documents | s and legal details | Product range | Operational information |
|-----------------------------------|---------------------------|-----------|---------------------|---------------|-------------------------|
| OMPANY DATA                       |                           |           | HEADQUARTERS        |               |                         |
| Country headquarters *            |                           |           |                     |               |                         |
| Turkey                            |                           | ~         | County *            |               |                         |
| Company's Legal Name *            |                           |           | Locality *          |               |                         |
| Business Entity Type +            |                           |           |                     |               |                         |
| Other                             |                           | ~         | Address *           |               |                         |
| Write the company type *          |                           |           | Postal code         |               |                         |
| Tax Identification Number(TIN/NIF | F) *                      | 0         |                     |               |                         |
| EU - VAT Number *                 |                           |           | SALES               |               |                         |

**Ekran 7:** Sayfanın devamında vergi mükellefi olma durumu belirlendikten sonra, ticaret sicil numarası bilgisi eklenir. Bu bilgilerin şirketin bulunduğu bölgeye uygun olduğu doğrulanır. Ayrıca, Avrupa Birliği'nde kayıtlı şirketler için benzersiz kimlik numarası eklenir.

Sales bölümünde, mağazayı yönetecek şirket yetkililerinin bilgileri eksiksiz bir şekilde doldurulur. **"How did you hear about Emag marketplace?"** bölümünde, isteğe bağlı olarak Emag hakkında nasıl bilgi sahibi olunduğuna dair bilgi paylaşılır. Tüm gerekli bilgilerin girilmesinin ardından, sayfanın sağ alt köşesinde bulunan **"Next Step"** butonuna tıklanarak bir sonraki adıma geçilir.

|                        |                               |   | SALES        |  |  |
|------------------------|-------------------------------|---|--------------|--|--|
| Yes                    | Na                            |   | First name * |  |  |
| Business Registrati    | on Number *                   | 0 | Last name *  |  |  |
| ne BRN apply for my HQ | country or for my company typ | e | -            |  |  |
| Yea                    | Ha                            |   | Emell T      |  |  |
| European unique ID     | Ω.                            | 0 |              |  |  |
|                        |                               |   |              |  |  |
|                        |                               |   |              |  |  |

**Ekran 8**: Açılan sayfada şirkete ait ödeme bilgileri eklenir. IBAN, banka hesap sahibi, banka, bankanın uluslararası işlem kodu (SWIFT) ve ödemelerin yapılacağı para birimi bilgisi eklenir.

Payment in local currency

| of the platform (RON).                      | irrency |
|---------------------------------------------|---------|
| BAN *                                       |         |
| I                                           |         |
| The bank account holder is the legal compar | ıy      |
| Bank account holder *                       |         |
|                                             |         |
| ank *                                       |         |
| 5O                                          |         |
| WIFT *                                      |         |
| urrency *                                   |         |
| Lacel surrange (BOAD                        | 1.0     |

**Ekran 9:** Sayfanın devamında Romanya'da üretici olup olmadığı seçeneği belirtilir ve şirket ile ilgili kısa bir açıklama metni eklenir. Daha sonra sayfanın sağ alt kısmında yer alan **"Next Step"** butonuna tıklanarak diğer adıma geçilir.

| The bank account holder is the legal company                                                                                                    |                                                             |
|----------------------------------------------------------------------------------------------------|-------------------------------------------------------------|
| Bank account holder *                                                                                                    |                                                             |
|                                                                                                    | $\odot$                                                     |
| Bank *                                                                                                    |                                                             |
|                                                                                                    |                                                             |
| SWIFT *                                                                                                    |                                                             |
|                                                                                                    |                                                             |
| Currency *                                                                                                    |                                                             |
| Local currency (RON)                                                                                                    |                                                             |
| l am romanian producer *                                                                                                    |                                                             |
| O Yes O No                                                                                                    |                                                             |
|                                                                                                    |                                                             |
| Casal Service and Service and                                                                                                    |                                                             |
| Short description of company *                                                                                                    |                                                             |
| the second second second second second second second second second second second second second second second s                                                                                                    | a sub-state of the second second second second              |
| and a second second sec | the second second second second second second second second |
|                                                                                                    |                                                             |
|                                                                                                    |                                                             |

The fields marked with \* are mandatory.

Previous step

> Next step

#### Ekran 10: Açılan ekranda "Documents" başlığında;

- KDV ya da KDV muafiyet belgesi,
- Şirketin ticaret sicil kaydı belgesi,
- Şirket yetkilisinin kimlik belgesi,
- Banka hesap dökümü,
- Şirketin kuruluş sözleşmesi

dosya boyutu 2 MB'yi geçmeyecek şekilde PDF, JPEG, JPG, PNG formatlarından birinde eklenir.

"Legal Representative" başlığında şirketin yasal temsilcisinin;

- İsim,
- Soy isim,
- Pozisyon,
- E-posta

bilgileri eklenir.

Daha sonra sayfanın sağ alt kısmında yer alan **"Next Step"** butonuna tıklanarak diğer adıma geçilir.

| Documents                                                                                                    | Legal representative                                                                      |                       |
|----------------------------------------------------------------------------------------------------|-------------------------------------------------------------------------------------------|-----------------------|
| Accepted file formats: pdf, jpg, jpeg, png.     Maximum size / file; 2 MB                                                                                                    | To be filled in with data of the person who signed<br>the constitutive act of the company |                       |
| Upload VAT/ NON-VAT Certificate *                                                                                                    | First name *                                                                              |                       |
| Certificat de Inregistrare.pdf 🗶 Browse 🥥                                                                                                    |                                                                                           | $\odot$               |
| Please upload the corresponding VAT certificate                                                                                                    | Last name *                                                                               |                       |
| Registration certificate *                                                                                                    |                                                                                           | 0                     |
| Certificat de Inregistrare.pdf 🕹 Browse                                                                                                    |                                                                                           | 0                     |
| Current company status from the Trade Register or Registry<br>Arency                                                                                                    | Position *                                                                                | 0                     |
| CI *                                                                                                    | Administrator                                                                             | 0                     |
| Buletin identitate.jpg                                                                                                    | Email for legal delegate *                                                                |                       |
| It is necessary for Legal and Security reason. The verification it<br>is done by our payment processor Pay U which is o financial<br>company with license for processing of personal data and bank<br>transactions. The document is deleted from the eMAG archive in<br>30 days! | Confirm email for legal delegate +                                                        | ⊙<br>]                |
| Bank statement *                                                                                                    |                                                                                           | 5                     |
| Extras de cont cu codul IBAN.PDF 💶 Browse                                                                                                    |                                                                                           |                       |
| The document is generated by the bank. It is accepted bank<br>statement or screenshot from your online banking, with the<br>name of the campany and the IBAN of the company account                                                                                              |                                                                                           |                       |
| Constitutive act *                                                                                                    |                                                                                           |                       |
| Act constitutiv.PDF ± Browse                                                                                                    |                                                                                           |                       |
| and the second second                                                                                                    |                                                                                           | And the second second |

**Ekran 11:** Açılan ekranda, satışı yapılacak ürünler için en fazla beş kategori seçilir. Ürünlerin herhangi bir kategoriye tam olarak uymaması durumunda, ürünlere en uygun kategoriler belirlenerek seçim yapılır. Mağaza açılma süreci tamamlandıktan sonra, Emag tarafından ürünler için en uygun kategoriyle ilgili geri dönüş sağlanmaktadır. Tüm seçimler yapıldıktan sonra işlemlere devam edilir.

| domain of activity.     |    | and the registration for | in business of some sectore of a number of some some some some some some some some |
|-------------------------|----|--------------------------|------------------------------------------------------------------------------------|
| MDA & SDA & ELE         | 0  | $\odot$                  | You selected 4 from a total of 5 categories.                                       |
| iπ                      | 0  | Fashion                  |                                                                                    |
| Mobile                  |    | -                        |                                                                                    |
| Auto & DIY & Pet        |    |                          |                                                                                    |
| Beauty & Children & Toy | rs |                          |                                                                                    |
| Media & Office Supplies |    |                          |                                                                                    |
| Sport & Outdoor         |    |                          |                                                                                    |
| Home & Deco             | 0  |                          |                                                                                    |
| Fashion                 | 0> |                          |                                                                                    |

**Ekran 12: "Product List"** başlığında **"Download an example of your initial list of products"** bağlantısına tıklanarak Emag tarafından sağlanan excel şablonu indirilir ve en az bir ürünün kategori, ürün türü, ürün adı, stok durumu, fiyat ve garanti bilgilerini içerecek şekilde doldurulur. Oluşturulan bu dosya sayfada yer alan **"Browse"** butonuna tıklanarak kayıt formuna yüklenir ve **"Next Step"** butonuna tıklanarak diğer adıma geçilir.

| Mobile                                              |                                                                  |                                                                                                    |
|-----------------------------------------------------|------------------------------------------------------------------|----------------------------------------------------------------------------------------------------|
| Auto & DIY & Pet                                    |                                                                  |                                                                                                    |
| Beauty & Children & To                              | bys                                                              |                                                                                                    |
| Media & Office Supplie                              | 5                                                                |                                                                                                    |
| Sport & Outdoor                                     |                                                                  |                                                                                                    |
| Home & Deco                                         | 0                                                                |                                                                                                    |
| Fashion                                             | 0>                                                               |                                                                                                    |
| To finalize successfully<br>for a few sample produ- | your negistration is necessary<br>cts (category, type of product | a download from the link the empty table - template and fulfil the products list with information<br>name of product, price, stock, guarantee) - see the attached excel spreadsheet. |
| example for uploading                               | your initial list of product                                     | Upload products list *                                                                                                    |
|                                                     |                                                                  |                                                                                                    |
| Download an example                                 | e of your initial list of orodu                                  | S products_list vanzare.xlsx. 2 Browse                                                                                                    |
| Download an example                                 | e of your initial list of orodu                                  | products_list vanzare.vlsx         2. Browse           it is only allowed to upload the Excel file downloaded previously                                                             |
| Download an example                                 | e of your initial list of orodu                                  | products_list vanzare.xlsx:      Browse      it is only allowed to upload the Excel file downloaded previously                                                                       |

**Ekran 13: "Order Management"** bölümünde aşağıdaki bilgiler eksiksiz şekilde doldurulmalıdır:

Return Time: Ürünlerin alıcı tarafından iade edilebileceği süre belirtilir.

**Cut-off Hour:** Siparişlerin hazırlanmasının tamamlanması için belirlenen son saat girilir. Bu, siparişlerin aynı gün kargoya verilmesi veya hazırlanması için tanımlanan maksimum süredir.

**Shipping Tax:** Müşterinin ödeyeceği teslimat ücreti, RON para birimi üzerinden belirtilir.

Free Threshold: Ücretsiz kargo için gereken minimum sipariş tutarı belirtilir.

Tüm bilgilerin girilmesinin ardından **"Submit"** butonuna tıklanarak form tamamlanır. Formun doldurulmasının ardından süreç, Emag koordinasyonunda devam eder.

| Patura tima t             |                                    |   |                                                                          |         |
|---------------------------|------------------------------------|---|--------------------------------------------------------------------------|---------|
| 14 days                   | 🔿 30 days                          |   | () To be filled in with the price in RON                                 |         |
| 0 60 days                 | O 00 dawr                          |   | Shipping tax *                                                           |         |
| O ou days                 | O 90 days                          |   | 15                                                                       | $\odot$ |
| Cut off hour *            |                                    | 0 | The delivery fee to be paid by the client, for shipping Free threshold * |         |
| t's the maximum hour to p | repare your customer's orders fo   | O | 100                                                                      | $\odot$ |
| delivery                  | n par e your castomer s in acra yo |   | Minimum order value on which the shipping tax won't apply                |         |
|                           |                                    |   |                                                                          |         |

### <u>4. Firma Tüzel Kişilik Bilgileri Kontrolü</u>

**Ekran 14**: Emag satıcı panelinde öncelikle sağ üst köşede yer alan açılır pencere üzerinden satış yapılan ülkenin hesabı belirlenir. Daha sonra sol tarafta yer alan menüde önce **"My Account"** seçeneğine tıklanır. Ardından açılan alt menüde **"Profile"** seçeneğine tıklanır.

| <b>EMAG</b>                        | Marketplace |  | Q of     |
|------------------------------------|-------------|--|----------|
| Dashboard                          |             |  | ♥ eMAG.  |
| A My account                       | -           |  | eMAG     |
| 🗅 Profile                          |             |  | lu entas |
| <ul> <li>Légal document</li> </ul> | 15          |  | 1 & My o |
| <ul> <li>Newsletters</li> </ul>    |             |  | O Logo   |
| Account KPIS                       |             |  | _        |
| <ul> <li>D Seter rating</li> </ul> |             |  |          |
| management                         |             |  |          |
| Products                           | ~           |  |          |
| 1 Import XLS                       |             |  |          |
| My offers                          | ~           |  |          |
| * Opportunities                    | *           |  |          |
| T Orders                           | ~           |  |          |
| Logistics                          | ~           |  |          |
| 🏟 eMAG Ads                         | *           |  |          |
| Promotion                          | ~           |  |          |
| Message center                     | ×           |  |          |
| Notifications                      |             |  |          |
| Claims                             | ×           |  |          |
| D Returns                          | *           |  |          |
|                                    | SA          |  |          |

**Ekran 15:** Açılan sayfada sayfanın üst kısmında yer alan sekmelerin arasında **"Financial"** başlığında şirket yasal bilgileri görüntülenir.

| Dashboard          |                      |                                                                                                    |                                                           |                                                                                                    |                                      |
|--------------------|----------------------|----------------------------------------------------------------------------------------------------|-----------------------------------------------------------|----------------------------------------------------------------------------------------------------|--------------------------------------|
| My account 🔍       |                      |                                                                                                    |                                                           |                                                                                                    |                                      |
| Ca Profile         |                      |                                                                                                    |                                                           | _                                                                                                    | Sine:                                |
| Dilegal documents  | Di Profile Di Conta  | ns D'Addresses D'Cours                                                                                                    | r accounts Differencial details Differenciasions Differen | cial 🖸 Services                                                                                                    |                                      |
| D Newsletters      | -                    |                                                                                                    |                                                           | and the second second se |                                      |
| 5 Account KPIs     | Legal entity         |                                                                                                    |                                                           | Product VAT rate settings                                                                                                    |                                      |
| 3 Seler rating     | Trading company *    |                                                                                                    | Tax identification number (TINICIP) *                     | seller delivers from headquarter country                                                                                                    | Romania   VAT                        |
| Cross-border       |                      |                                                                                                    |                                                           |                                                                                                    | 19 %                                 |
| roducts            | Business Registratio | n Number                                                                                                    | Social Capital                                            | Seller delivers from an EU country where it is registered for                                                                                                    | VAT purposes 5%                      |
| nonet vi S         |                      |                                                                                                    |                                                           |                                                                                                    |                                      |
| kinflarr w         | Phone                |                                                                                                    |                                                           | Seller delivers from an EU country and he is registered for i                                                                                                    | (AT purposes in the platform country |
| nă Andra           | -                    |                                                                                                    |                                                           | Call                                                                                                    |                                      |
| opportuncies v     | VAT payer            |                                                                                                    | +VAT monitors + Securitary Facul data                     | Seller delivers from an EU country and has an OSS code                                                                                                    |                                      |
| Orders Y           |                      |                                                                                                    |                                                           |                                                                                                    |                                      |
| ogistics v         | Country:             | County:                                                                                                    | Address:                                                  | OSS Code *                                                                                                    | Country * 😡                          |
| MAG ADS Y          |                      |                                                                                                    |                                                           |                                                                                                    |                                      |
| Promotion 🗸        | Locality:            | Postal code                                                                                                    |                                                           | Non-EU seler that delivers from an EU country (platform co                                                                                                    | suntry is the would-be supplier)     |
| vessage center 🕑 🛩 |                      |                                                                                                    |                                                           |                                                                                                    |                                      |
| rot fications      | + Add address        |                                                                                                    |                                                           | Non-EU seller that delivers from a non-EU country (platform                                                                                                    | n country is the would-be supplier)  |
| claims 👻           |                      |                                                                                                    |                                                           |                                                                                                    |                                      |
| leturns 🗸          | Protorma invoice     | I Bank account                                                                                                    |                                                           |                                                                                                    |                                      |
|                    | and a second second  | The state of the state of the s |                                                           |                                                                                                    |                                      |

## <u>5. Ödeme Bilgileri Kontrolü</u>

**Ekran 16:** Emag satıcı panelinde öncelikle sağ üst köşede yer alan açılır pencere üzerinden satış yapılan ülkenin hesabı belirlenir. Daha sonra sol tarafta yer alan menüde önce **"My Account"** seçeneğine tıklanır. Ardından açılan alt menüde **"Profile"** seçeneğine tıklanır.

| Abbaad   scourt   scourt   gad documents   scourt RMS   safer raing   sobobder   agement   stats   stats<                                                                                                    |  |
|----------------------------------------------------------------------------------------------------|--|
| <pre>kcourt v forfe ggd documents ggd documents exveleters ccourt RMS tersame tersame</pre>                                                                                                    |  |
| India and a second a second a                                                                                                    |  |
| aga documents<br>exwelters<br>court KPRs<br>ther rating<br>abbrider<br>ross border<br>ross borde                                                                                                    |  |
| evaleters a court RPRs a court RPRs a court                                                                                                    |  |
| scourt KPBs I<br>Her rating<br>tess-border<br>sess-border<br>tot XLS I<br>effers I<br>stats I<br>stats I<br>s |  |
| Internating   rease-border   rease-border   rease-border   rease-border   rease-border   rease-border   rease-border   rease-border   rease-border   rease-border   rease-border   rease-border   rease-border   rease-border                                                                                                    |  |
| erez-barder<br>agement i<br>agement i<br>adems i<br>affers i<br>affers i<br>affers i<br>affers i<br>affers i<br>affers i<br>affers i<br>affers i<br>age carter i                                                                                                    |  |
| Auds        artX3        affers        onunbes        ers        atas        GAds        nation        sage center                                                                                                    |  |
| affar3 a<br>affar3 a<br>anumbes a<br>assa a<br>G Ads a<br>noton a<br>sage conter a                                                                                                    |  |
| affers     >       ontunbes     >       ers     >       stats     >       G Ads     >       notion     >       sage carter     >                                                                                                    |  |
| ortundes:<br>ers<br>atus<br>G Ads<br>hage conter<br>sage conter                                                                                                    |  |
| ers v<br>stas v<br>Grids v<br>hallon v                                                                                                    |  |
| stas v<br>6 Ads v<br>mation v                                                                                                    |  |
| iG Ads. ✓<br>nation ✓<br>sage center ✓                                                                                                    |  |
| notion v                                                                                                    |  |
| segt center 🗸                                                                                                    |  |
|                                                                                                    |  |
| fations                                                                                                    |  |
|                                                                                                    |  |
|                                                                                                    |  |
| ()<br>()                                                                                                    |  |

**Ekran 17:** Açılan sayfada sayfanın üst kısmında yer alan sekmelerin arasında **"Financial"** sekmesine tıklanır.

| Carboard Viccount Victou Victou V | 0* 8 EN *    |
|----------------------------------------------------------------------------------------------------|--------------|
| <ul> <li>My scant</li> <li>My scant</li> <li>C segli declimintation</li> <li>D cost cut that</li> <li>D cost cut that</li> <li>D cost cu</li></ul>                                                                                                    |              |
| Profix   □ signification   □ signification                                                                                                    | _            |
| I signif documenti   D regis documenti   D regis documenti <th>Sime O Incom</th>                                                                                                    | Sime O Incom |
| In Newsletters       Image: Second Parameters         Image: Deploy name ●       Outler Account Headth last month ●         Image: Deploy name ●       Outler Account Headth last month ●         Image: Deploy name ●       Outler Account Headth last month ●         Image: Deploy name ●       Outler Account Headth last month ●         Image: Deploy name ●       Outler Account Headth last month ●         Image: Deploy name ●       Outler Account Headth last month ●         Image: Deploy name ●       Image: Deploy name ●         Image: Deploy name ●       Outler Account Headth last month ●         Image: Deploy name ●       Image: Deploy name ●         Image: Deploy name ●       Outler Account Headth last month ●         Image: Deploy name ●       Image: Deploy name ●         Image: Deploy name ●       Outler Account Headth last month ●         Image: Deploy name ●       Image: Deploy name ●         Image: Deploy name ●       Image: Deploy name ●         Image: Deploy name ●       Image: Deploy name ●         Image: Deploy name ●       Image: Deploy name ●         Image: Deploy name ●       Image: Deploy name ●         Image: Deploy name ●       Image: Deploy name ●         Image: Deploy name ●       Image: Deploy name ●         Image: Deploy name ●       Image: Deploy name ● <td></td>                                                                                                    |              |
| D Account Ma Ceneral Information   D Saler range Display rane   D Doss border S   D Doss border S <td></td>                                                                                                    |              |
| C is ster range Sigley rane   C is opso border Sigley rane   C is opso border Sigley rane   S is opso to range Sigley rane   S is opso to range Sigley rane   S is opso to range Sigley rane   M of Ties Sigley range   S opportunities Sigley range   S opportunities Sigley range                                                                                                    | ~            |
| Chooseborder s   Import NS   Import NS </td <td></td>                                                                                                    |              |
| Products *   * Import NLS*   * My affers   * My affers   * Opbornumbers   * Opbornumbers   * Opbor                                                                                                    |              |
| Import NLS     Import NLS       Import NLS     Import NLS       Import NLS <td></td>                                                                                                    |              |
| My offers *             My offers *            My offers *             My offers *             My offers *             My offers *             My offers *             My offers *             My offers *             My offers * <td></td>                                                                                                    |              |
| <ul> <li>Country</li> <li>Country</li> <li>Country</li> <li>Country</li> <li>Address</li> <li>Country</li> <li>Address</li> <li>Country</li> <li>Address</li> <li>Address</li> <li>Address</li> <li>Address</li> </ul>                                                                                                    |              |
| Cristing         Cristing         Control         Control           Insplicit         Control         Control         Control           Insplicit         Control         Control         Control           Insplicit         Control         Control         Control           Insplicit         Control         Control         Control                                                                                                    |              |
| Locally Potral cope:     Add adams                                                                                                    |              |
| 🚯 RAAG Adds 🗸 🗸                                                                                                    |              |
|                                                                                                    |              |
| Promation v                                                                                                    |              |
| ■ Message center ● ~ Seller properties                                                                                                    | *            |
| A hosticaans SaR code                                                                                                    |              |
| Cains v MA     Addeside information stars Exercised                                                                                                    |              |

Ekran 18: Açılan sayfada sayfa kaydırılarak sayfanın alt kısmında yer alan "Payment details" kısmında ilgili bilgiler görüntülenir.

| <b>CMAG</b> M              | arketplace                         |                              |                      |         | etvag.ro = 📾 Etc =        |
|----------------------------|------------------------------------|------------------------------|----------------------|---------|---------------------------|
| B Dashboard                | A STATE OF COMMENT                 |                              |                      |         | Contraction of the second |
| 🛔 My account 🗸             |                                    |                              |                      |         |                           |
| Ca Profile                 | Proforma invoice   Bank account    |                              | <b>^</b>             |         |                           |
| Legal documents            | Bank account (BAN) *               | Bank *                       |                      |         |                           |
| C Newsletters              |                                    |                              |                      |         |                           |
| Ch Account KPIs            | SWLFT 🕈                            | Treasury bank account (IBAN) |                      |         |                           |
| Ch Seller rating           |                                    |                              |                      |         |                           |
| Cross-border<br>management | Parment details                    |                              |                      |         | 194                       |
| E Products ~               | Tayment second                     |                              |                      | 10.00   |                           |
| 1 Import ALS               | Bankeccount (BAN)                  | Bank account holder - 😯      | Bark                 | SW/FT · |                           |
| My offers                  | Currency *                         |                              |                      |         |                           |
| \star Opportunities 🗸 🗸    | Local Gamerick (RCIV)              | ~                            |                      |         |                           |
| 👷 Orders 🗸 🗸               |                                    |                              |                      |         |                           |
| 🕫 Logsbis 🗸 🗸              | Prices In other currencies         |                              | ~                    |         |                           |
| 🕼 ehlag Áds 🗸 🛩            | Publish prices in other currencies |                              |                      |         |                           |
| Promotion                  |                                    |                              |                      |         |                           |
| Message center 🔕 🛩         |                                    |                              |                      |         |                           |
| A Notifications            | the Rate this page                 |                              |                      |         |                           |
| 🗖 Claims 🗠                 |                                    |                              | Annual & MALLINE     |         | -                         |
|                            |                                    |                              | ARBURNER EVEN ENVIRE |         |                           |

#### 6. Kullanıcı Yetkilendirme

**Ekran 19:** Emag satıcı panelinde öncelikle sağ üst köşede yer alan açılır pencere üzerinden satış yapılan ülkenin hesabı belirlenir. Daha sonra sol tarafta yer alan menüde önce **"Message center"** seçeneğine tıklanır. Ardından açılan alt menüde **"Contact Marketplace"** seçeneğine tıklanır. Eklenmek istenen kullanıcının; kullanıcı adı, e-posta, rol bilgisi pazaryeri ekibine mesaj olarak iletilerek yeni kullanıcı eklenmesi sağlanır.

| <b>emag</b>    | Mar    | ketplace                                                                                                    |                                 |                                                        |                                    | ♥eMAG.ro * 📾 EN *                                                                                               |
|----------------|--------|----------------------------------------------------------------------------------------------------|---------------------------------|--------------------------------------------------------|------------------------------------|----------------------------------------------------------------------------------------------------|
| B Dashboard    | -      | The other Designation of the local division of the local divisione |                                 |                                                        |                                    | the second second second second second second second second second second second second second second second se |
| A My account   | *      |                                                                                                    |                                 |                                                        |                                    |                                                                                                    |
| Products       | ÷      |                                                                                                    |                                 |                                                        |                                    |                                                                                                    |
| t Import NLS   |        | •                                                                                                    | •                               | •                                                      | •                                  |                                                                                                    |
| My others      | ×      | Crazy Season 2024                                                                                                    | Decembrie (Discount)            | Noiembrie-                                             | Decembrie- Fashion, Media&OS,      |                                                                                                    |
| opportunities  | ~      |                                                                                                    |                                 | Beauty,DA,Fashion,Home<br>consum,Sport&Travel (Voucher | Sport&Travel (Voucher min.<br>10%) |                                                                                                    |
| R Orders       | *      |                                                                                                    |                                 | min. 10%)                                              |                                    |                                                                                                    |
| Logistics.     | ~      | Generate template g                                                                                                    | Generate template               | Generate template B                                    | Generate template 💈                |                                                                                                    |
| 🚯 eMAAG Adis   | ~      | Period: 09/11/2024 - 26/11/2024                                                                                                    | Period: 26/11/2024 - 26/12/2024 | Penod: 29/11/2024 - 30/11/2024                         | Period: 01/12/2024-02/12/2024      |                                                                                                    |
| Promotion      | ÷      | 05d 8h 28m Proposais 13129                                                                                                    | 04d 22h 25m Proposals 0         | © 7h 29m Proposals 0                                   | 134d Ph 29m Proposais 9            |                                                                                                    |
| Message center | ~      | Comparison damagnatistics   Contact Markati                                                                                                    | alaza                           |                                                        |                                    |                                                                                                    |
| D Messages     |        | Caribaran uscunenanon pontato warten                                                                                                    | since                           |                                                        | See more carry pages               |                                                                                                    |
| Contact Vrarke | eplace |                                                                                                    |                                 |                                                        |                                    |                                                                                                    |
| Notifications  |        |                                                                                                    | 💲 Joi                           | n now                                                  |                                    |                                                                                                    |
| Claims         | ~      |                                                                                                    |                                 |                                                        |                                    |                                                                                                    |
| D Fetamo       | *      | Ads performance                                                                                                    |                                 |                                                        | ~                                  |                                                                                                    |
| Financial      | *      |                                                                                                    |                                 |                                                        |                                    |                                                                                                    |
| eMAG Academy   |        | Order valu                                                                                                    | e Ø                             | Clicks @                                               | Credit @                           |                                                                                                    |
|                |        | D Last month                                                                                                    | 0 Current month Lett            | 0 0 north Current moltch                               | 0 -<br>Aveilable Recommended buy   |                                                                                                    |

## <u>7. Ürün Listeleme</u>

**Ekran 20:** Emag satıcı panelinde öncelikle sağ üst köşede yer alan açılır pencere üzerinden satış yapılan ülkenin hesabı belirlenir. Daha sonra sol tarafta bulunan menüden **"Products > Add Product"** işlem adımları izlenir.

| Dahboard<br>My scourk V<br>Products V<br>Draf:<br>Dy products<br>Draf:<br>Draf:<br>Dra | Q eMAGJo<br>eMAGJo<br>eMAGJo<br>≜ My acco<br>© Logout |
|----------------------------------------------------------------------------------------------------|-------------------------------------------------------|
| Vy account  V Yaccount V Yaccount                                                                                                    | eMAG.br<br>eMAG.br<br>▲ My acco<br>© Logout           |
| Products V Draf: DMdproduct DMdproduct DFreds DFreds DFroduct categories                                                                                                    | eMAG.hr<br>▲ My acco<br>© Logout                      |
| Dired:       Diry products       Dirdd product       Direds       Direds       Direds regions                                                                                                    | ▲ My acco<br>& Logout                                 |
| DMy products       D/Add product       D Provids       D Provids       D Product categories                                                                                                    | O Logout                                              |
| D Add product D Foreds D Foreds D Fored                                                                                                    |                                                       |
| D Freds D Product categories                                                                                                    |                                                       |
| © Product caregories                                                                                                    |                                                       |
|                                                                                                    |                                                       |
| La Caregonis access                                                                                                    |                                                       |
| mportXS                                                                                                    |                                                       |
| My offers 👻                                                                                                    |                                                       |
| Opporunties 👻                                                                                                    |                                                       |
| orden 👻                                                                                                    |                                                       |
| Logisis 👻                                                                                                    |                                                       |
| INNG Adi 👻                                                                                                    |                                                       |
| Pranalish 👻                                                                                                    |                                                       |
| Message denor 👻                                                                                                    |                                                       |
| Notifications                                                                                                    |                                                       |
| Clams v                                                                                                    |                                                       |
| Returns v                                                                                                    |                                                       |
| Renal v                                                                                                    |                                                       |

**Ekran 21:** Açılan sayfada **"List products one by one"** seçeneğine tıklanarak devam edilir.

| <b>EMAG</b> M               | arketplace                         |                                                                      |                                      |                                             |                                            | ♥ eMAG.ro ▼ | BEN - |
|-----------------------------|------------------------------------|----------------------------------------------------------------------|--------------------------------------|---------------------------------------------|--------------------------------------------|-------------|-------|
| Dashboard                   |                                    |                                                                      |                                      |                                             |                                            |             |       |
| A My account                |                                    |                                                                      |                                      |                                             |                                            |             |       |
| E Products                  |                                    |                                                                      |                                      |                                             |                                            |             |       |
| C) Draft                    | Search fo                          | or products in the eMAG catalogue                                    |                                      |                                             |                                            |             |       |
| C My products               | search by                          |                                                                      |                                      |                                             | Q                                          |             |       |
| C3 Add product              | 1                                  | List most att one to one                                             | e nrorbuts using Surel file          | List multiple products using feed           | UR muthole products Using API              |             |       |
| C Feeds                     |                                    |                                                                      |                                      | contraction protocol con § race             | south a second second second               |             |       |
| Ca Product categories       |                                    |                                                                      |                                      |                                             |                                            |             |       |
| És Categories access        |                                    |                                                                      |                                      |                                             |                                            |             |       |
| ± mport XLS                 | About adding pr                    | roducts                                                              |                                      |                                             |                                            |             |       |
| My offers                   | List products one by               | one List multiple product                                            | ts using Excel file                  | List multiple products using feed           | List multiple products using API           |             |       |
| * Opportunities             | Step by step guide for<br>manually | r adding a product How to generate and                               | Luse Excel files for listings        | How to configure a feed for adding products | Advantages of listing products through API |             |       |
| Te Orders                   | Learn more                         | Learn more                                                           |                                      | Learn more                                  | Learn more                                 |             |       |
| Logistics                   | EAN code                           | Part number key (PN                                                  | 40                                   | Product title and brand                     |                                            |             |       |
| C eMAG Ads                  | What is EAN code and<br>product    | d how to add one to your What is PNK and how<br>on existing eMAG pro | e can you add your offer to<br>oduct | How to set your products title and brand    |                                            |             |       |
| Promotion                   | Learn more                         | Learn more                                                           |                                      |                                             |                                            |             |       |
| Message certer              |                                    |                                                                      |                                      |                                             |                                            |             |       |
| A Notifications             |                                    |                                                                      |                                      |                                             |                                            |             |       |
| D Claims                    |                                    |                                                                      |                                      |                                             |                                            |             |       |
| D Returns                   |                                    |                                                                      |                                      |                                             |                                            |             |       |
| hiter Amadatolara amas mire | aduations.                         |                                                                      | Copyright © 200                      | 24 eMAG                                     |                                            |             |       |

**Ekran 22:** Açılan ekranda, ürüne ait isim, marka ve kategori bilgileri eksiksiz bir şekilde girilir. Bilgilerin tamamlanmasının ardından, sayfa aşağıya kaydırılır.

| <b>EMAG</b> Marketplace                  |                                                                |             |                                                   |                  |                                                | ♥eMAG.ro ▼ | BE EN T |
|------------------------------------------|----------------------------------------------------------------|-------------|---------------------------------------------------|------------------|------------------------------------------------|------------|---------|
| Dashboard     My account                 | Product name *                                                 |             |                                                   |                  |                                                |            |         |
| Products CDDraft                         | Brand *                                                        | 62/255      |                                                   |                  | Naming Standard                                |            |         |
| B My products<br>B Add product           |                                                                |             |                                                   | 9 Show o         | ategory suggestions                            |            |         |
| Product categories Categories Categories | Supyai Category<br>Xupparer woman<br>Footwear<br>Sieason       | a<br>,      | Citegory<br>Men Lingerie & Pjamas<br>Men Clothing | a<br>,           | Sub-Calegory<br>Men T-shirt:<br>Men Sweatz     |            |         |
| L Import XLS<br>My offers ↔              | Home Textiles<br>Furniture<br>Running and Triathlon<br>Hygiene | *<br>*<br>* | Versenauzea i snins-                              |                  | Men Shirts Men Blazer Men Pants                |            |         |
| Copportunities V                         | Luggage<br>Sports clothing & foot<br>Perfumes<br>Apparel Man   | wear        |                                                   |                  | Men Jeans  Men Jackets  Men Overcc  Men blouse |            |         |
| eMAG Ads v                               | - Abrest man                                                   |             | Q                                                 | Go back to searc | ch category by name                            |            |         |

**Ekran 23:** Sayfanın geri kalanında işaretli alanda KTÜN bilgisi eklenir. KTÜN bilgisi dışında kırmızı yıldızla işaretli doldurulması zorunlu gereken alanlarda;

• **Product ID:** Her ürün için sayısal, ardışık ve benzersiz olması gereken dahili ürün kimliği eklenir. Bu, veri tabanındaki ürün tanımlayıcısıdır.

• Part Number: Üretici tarafından atanan ve sitede ürün başlığının altında görünecek kod bu alana yazılır.

• Source Language: Bu kısımda ürünler için listelemede kullanılan dil seçilir.

Talep edilen diğer bilgiler de eklendikten sonra **"Next"** butonuna tıklanarak diğer aşamaya geçilir.

| <b>CMAG</b> Mark     | etplace          |                                     |                     |                                      | 🗣 eMAG.ro 👻 📾 EN 👻 |
|----------------------|------------------|-------------------------------------|---------------------|--------------------------------------|--------------------|
| Dashboard            |                  | < Furniture<br>Running and Triathlo | n *                 | Men Blazer                           |                    |
| 🛔 My account 🔍 👻     |                  | Hygiene                             |                     | Men Pants                            |                    |
| Products 👻           |                  | Luggage<br>Sports clothing & foo    | shwear ,            | © Men Jackets                        |                    |
| Draft                |                  | Perfumes<br>Apparel Man             | · · · ·             | Men toverce                          |                    |
| My products          |                  | a definition of the second          |                     |                                      |                    |
| Ca Aod product       |                  |                                     |                     | Q Go back to search category by name |                    |
| D Feeds              |                  | 10000000                            |                     |                                      |                    |
| D Product categories |                  | Product ID *                        |                     |                                      |                    |
| Categories access    |                  | Part number 👈                       |                     |                                      |                    |
| 1 import XLS         |                  | EAN *                               |                     | +                                    |                    |
| My offers 👻          |                  | Source language *                   | Romanian            |                                      |                    |
| 🚖 Opportunitiës 🗠 👻  |                  |                                     |                     |                                      |                    |
| 🏲 Orders 🗸 👻         |                  | * Mandatory field                   |                     | + Next                               |                    |
| 💭 Logistics 🗸 👻      | 1 Rate this page |                                     |                     |                                      |                    |
| 🕼 eMAG Ads 🛛 👻       |                  |                                     | Copyright © 2024 eM | AG                                   |                    |

**Ekran 24:** Açılan sayfada işaretli alana tıklanarak ürün görselleri eklenir. Ürün görseli eklenirken dikkat edilmesi gereken standartlar şu şekildedir;

• Her ürün için en az 1, en fazla 5 adet olmak üzere ayrıntılı ve net görseller eklenmelidir.

• Pikselli, bulanık veya düzenleme hatası içeren görseller, ürün bilgileriyle uyuşmayan görseller kullanılmamalıdır.

- Görsellerde beyaz zemin üzerinde yalnızca ürün yer almalıdır.
- Ürün görselin ortasında olmalı ve görselin büyük bir kısmını kaplamalıdır.
- Klima ekipmanında ana görsel iç üniteyi göstermelidir.
- Moda kategorisinde ana görsel modeli önden sunmalıdır.
- Ek resimler, logolar, metinler, filigranlar, gölge veya yansımalar ve aynı yelpazeden başka ürünler görselde yer almamalıdır.
- Ek görseller ürün detaylarını açıklayıcı ve alakalı olmalıdır.
- Görseller en az 640 x 640 piksel, en fazla 6000 x 6000 piksel (moda ürünleri: 640 x 960 piksel, 2/3 oran) boyutunda olmalıdır.
- Görsellerin dosya formatları JPG, PNG, GIF ve WEBP dosya formatları olmalıdır.
- Görsellerin dosya boyutu en fazla 8 MB olmalıdır.

Bu standartlara uygun görseller eklendikten sonra **"Next"** butonuna tıklanarak diğer aşamaya geçilir.

| emag            | Marketplace |                                                                                                    | VeMAG.ro + BEN + |
|-----------------|-------------|----------------------------------------------------------------------------------------------------|------------------|
| 2 Dashboard     |             |                                                                                                    |                  |
| A My account    | ~           |                                                                                                    |                  |
| Products        | · ·         | Drop files here to upload                                                                                                    |                  |
| C) Draft        |             | ~                                                                                                    |                  |
| Et My products  |             |                                                                                                    |                  |
| C) Add product  |             |                                                                                                    |                  |
| Co Peecos       |             | eMAG catalogue image standards                                                                                                    |                  |
| D Product categ | pones       | All products need at least one or more images<br>Choose clear mages, nch in details, that will help emulate as much as possible of the physical store experience                                                                                                    |                  |
| Categories ac   | 0ess        | Helman                                                                                                    |                  |
| t import XLS    |             | Choose an image that only presents the product with none or minimal support elements                                                                                                    |                  |
| My offers       | ÷           | <ul> <li>The product has to be presented on white background, in all entriety, centend in the image and mont taking</li> </ul>                                                                                                    |                  |
| + Opportunities |             | Additional images Cloope evaluations and relevant images of crookint details                                                                                                    |                  |
| · Orders        |             | White background is recommended but not mandatory                                                                                                    |                  |
| Logadors        |             | Image dimmensions                                                                                                    |                  |
| · ·····         |             | <ul> <li>The minimum accepted image dimmension is 640 x 640 x 640 pixels*. The maximum accepted image dimmension is 6000 x 6000 pixels. "There is an exception from this rule for products in the "Fashion" category which need to meet the following conditions:</li> </ul> |                  |
| C ervine Aus    | Ť           |                                                                                                    |                  |
| Promotion       | Ŷ           | <ul> <li>eNAG systems accept the following image formats: (PG ( jpg), PNG ( prg), GiP ( jpf), WEBP( webp). The maximum accepted image file dimmension is</li> </ul>                                                                                                    |                  |
| Message center  | *           | 8 MB.                                                                                                    |                  |
| A Notifications |             | Damples                                                                                                    |                  |
| Claims          | ~           | Click <u>Dett</u> to snow image utilize examples                                                                                                    |                  |
| D Returns       | ~           | + Ruck + Nuit                                                                                                    | 1                |

**Ekran 25:** Açılan sayfada ürünün özellikleri eklenir. Ürüne varyasyon eklemek ve ürün açıklamasını düzenlemek için **"Go to product variations"** bağlantısına tıklanır.

| <b>EMAG</b>       | Marke  | etplace          |                                                                                           |                                                       |                                                |                                          |       | ♥eMAG.ro ▼ | BE EN + |
|-------------------|--------|------------------|-------------------------------------------------------------------------------------------|-------------------------------------------------------|------------------------------------------------|------------------------------------------|-------|------------|---------|
| B Dashboard       |        |                  | Advanced View 10 NO                                                                       |                                                       |                                                | Go to product var                        | abons |            |         |
| A My account      | ~      |                  |                                                                                           |                                                       |                                                |                                          | _     |            |         |
| Products          | ~      |                  | Instructions<br>• Completion of all attributes with or                                    | orrect values can generat                             | e a rabid increase of product pages visits and | also a rapid increase of conversion rate | ~     |            |         |
| C) Draft          |        |                  | <ul> <li>Make sure there are no inconsiste<br/>documentation (product name, de</li> </ul> | ncies between informatio<br>iscription, images, etc.) | n presented in characteristics and information | n presented in other sections of the     |       |            |         |
| C1 Add product    |        |                  | Basic characteristics                                                                     |                                                       |                                                |                                          |       |            |         |
| Co Feeds          |        |                  |                                                                                           |                                                       | Caracteriszici                                 |                                          |       |            |         |
| D Product categ   | pories |                  |                                                                                           |                                                       | Wandatory                                      |                                          | +     |            |         |
| Ct Categories acc | cess   |                  | Culcare   5401                                                                            |                                                       | Negru                                          |                                          |       |            |         |
| 1 Import XLS      |        |                  |                                                                                           |                                                       | Wandatory                                      |                                          | 4     |            |         |
| My offers         | ~      |                  | Material   6372                                                                           |                                                       | Blastan                                        |                                          |       |            |         |
| * Opportunities   | ~      |                  |                                                                                           |                                                       | Polanter                                       |                                          | *     |            |         |
| T Orders          | ~      |                  |                                                                                           |                                                       |                                                |                                          |       |            |         |
| Logistics         | ~      |                  |                                                                                           |                                                       |                                                |                                          |       |            |         |
| C eMAG Ads        | ~      |                  |                                                                                           |                                                       | Wandatory                                      |                                          |       |            |         |
| Promotion         | ~      |                  | Marime   6106                                                                             | original                                              | 58 BJ                                          |                                          |       |            |         |
| Message center    |        |                  |                                                                                           | converted                                             | S8 EU                                          |                                          |       |            |         |
| A Notifications   |        |                  |                                                                                           |                                                       |                                                | inst 1                                   |       |            |         |
| Claims            | ~      |                  |                                                                                           |                                                       |                                                |                                          |       |            |         |
| O Acturns         | ~ 1    | Y Rate this page |                                                                                           |                                                       |                                                |                                          |       |            | 10      |
|                   |        |                  |                                                                                           |                                                       |                                                |                                          |       |            |         |

**Ekran 26**: Açılan sayfada **"Description"** kısmına ürün açıklaması yazılır. Bu kısımda **"Made in Türkiye"** ibaresinin yer alması beklenmektedir. **"Grouping products into families"** kısmında varsa ürün varyasyonları eklenir. Daha sonra sayfanın sağ alt kısmında yer alan **"Save"** butonuna tıklanır. Değişiklikler kaydolduktan sonra Ekran 25'e dönülerek **"Next"** butonuna tıklanır ve bir sonraki adıma geçilir.

| B Dashboard    |   | 4. Description                     |                                                                                                    |
|----------------|---|------------------------------------|----------------------------------------------------------------------------------------------------|
| My account     | ~ |                                    | Presente Prescription                                                                                                    |
| Products       | ~ |                                    | <ul> <li>Use as many as possible of the available objective information regarding the product and its</li> </ul>                                                                                                    |
| import XLS     |   |                                    | <ul> <li>Benefics/functionalities characteristics</li> <li>Boucariado simple HTML tags (b), tb, U, II)</li> </ul>                                                                                                    |
| My offers      | ~ | Normal · 25                        | <ul> <li>More solid, the descent of the rest and intermediate descents of the documentation transmission margins (a dock) name, etc.)</li> <li>Show is KNY event is labeled to the existing of uplice that minute the visit fragmentation of the visit fragmentation.</li> </ul>                                         |
| Coportunities  | ~ |                                    | <ul> <li>Should NOT contain information about the product offer (price, derivery term, availability, warranty), selfer contact data,<br/>comptional messages such as "United offer1" Buy poy." So are offer: other similar expression:</li> </ul>                                                                        |
| Crders         | ~ |                                    | <ul> <li>Should NOT contain the description of a product family. Each combinetion such as phoduct/size, product/colour,<br/>product/sizeachy, etc., his to be published as a discrict product</li> </ul>                                                                                                    |
| Logistics      | ~ |                                    | <ul> <li>should NOT contain texts in other languages than idmarkan</li> <li>Should NOT contain low quality images or videos (blury, with editing enterfacts, etc.)</li> </ul>                                                                                                    |
| eMAG Ads       | ~ |                                    |                                                                                                    |
| Promotion      | ~ |                                    |                                                                                                    |
| Message center | ~ |                                    | 4                                                                                                    |
| Notifications  |   |                                    |                                                                                                    |
| Claims         | ~ | 5. Grouping products into families |                                                                                                    |
| ) Returns      | ~ | Family name                        | Family name :                                                                                                    |
| Financial      | ¥ |                                    | <ul> <li>The family name should be unque for each family. It should be intend to the product names included in it, but it should not<br/>include variations (by ktps. by coon). All products included in a product family should sport the same family name. Changing the</li> </ul>                                     |
| eMAG Academy   |   | Family ID.                         | family name can lead to a possible family exit or to a product family change                                                                                                    |
| <u>(e)</u>     |   | Family type                        | Family ID :<br>• internal product family (o), its an isserbil cason type field which should be a numeer regime then 0 and unque for each family.<br>Products proposed in this serve family, alroad have the same family ID. Charging the family ID can held to e possible family eith or<br>to a product family compare. |
|                |   |                                    | Family type :<br>• Interpretents the variation based on which the products will be grouped in product families. The products included in a family<br>should all have the family type. Changing the family type can keld to a possible product family change into a new family.                                           |

Ekran 27: Açılan sayfada doldurulabilecek alanlar;

• Sales Price: Sitede görüntülenen vergi hariç satış fiyatı girilir.

• **RRP(Tavsiye Edilen Perakende Fiyatı):** Üreticinin tavsiye ettiği fiyat olup, satış fiyatından yüksek olmalı ve KDV eklenmeden girilmelidir.

• VAT: Taban fiyata uygulanacak vergi oranı seçilir.

• **Price validation:** Minimum threshold: Gösterilen fiyatın altına düşemeyeceği bir minimum fiyat eklenir; satış fiyatından düşük olmalıdır.

• Price validation: Maximum threshold: Taban fiyatın artamayacağı maksimum bir fiyat eklenir; girilirse taban fiyata eşit veya daha yüksek olmalıdır.

• Stock: Satışa sunulan ürün adedi girilir.

• Number of days needed to restock the product: Stok yenilemek için ihtiyaç duyulan gün sayısı seçilebilir.

• Number of days needed to ship the product: Ürünün kargoya verilmesi için ihtiyaç duyulan gün sayısı seçilebilir.

• Green tax: Teklifte belirlemek istediğiniz ve sitede gösterilecek yeşil vergi değerini ifade eder. Bu değerlere KDV dahildir.

• Kırmızı yıldızla işaretli doldurulması zorunlu gereken alanlardır.

Gerekli alanlar doldurulduktan sonra **"Save Product"** butonuna tıklanarak ürün ekleme işlemi tamamlanır.

| · Darnheard                    |                  |                                                |     |                                                  |             |  |
|--------------------------------|------------------|------------------------------------------------|-----|--------------------------------------------------|-------------|--|
| Se bas board                   |                  |                                                |     |                                                  |             |  |
| <ul> <li>My account</li> </ul> | v                | Advanced view (1) 100                          |     |                                                  |             |  |
| Products                       | *                |                                                |     |                                                  |             |  |
| t import XLS                   |                  | Drice & stock                                  |     |                                                  |             |  |
| My offers                      | ~                | File & Slock                                   |     |                                                  |             |  |
|                                | ~                | Sale price *                                   |     | RP                                               |             |  |
| Corders                        |                  | Sale price with VAT 269.99 ROM                 |     | The RIP can be changed only in Pricing Interface |             |  |
| Logistics                      |                  | Vat *                                          |     |                                                  |             |  |
| C eMAG Ads                     |                  | 19%                                            | Ŷ   |                                                  |             |  |
| Promosion                      | а.               | Prict validation: Minimum threshold            |     | Price validation' Maximum threshold              |             |  |
| Message center                 |                  | 100                                            | RON | 100000.00                                        | R(2).6      |  |
| Notfostions                    |                  | Stock                                          |     |                                                  |             |  |
| . dama                         |                  | 0                                              |     |                                                  |             |  |
| - Clarins                      |                  | Number of days needed to restock the product ( |     | Number of days needed to ship the product 🚱      |             |  |
| 9 keturns                      |                  | 14                                             | Ŷ   | 0                                                | ~           |  |
| Rnancial                       | Y                | Green tax 🔞                                    |     |                                                  |             |  |
| 🚮 eMAG Academy                 |                  |                                                |     |                                                  |             |  |
| (@)-                           |                  | Mandatory field                                |     | 4 Sack                                           | B Swepredad |  |
|                                |                  |                                                |     |                                                  |             |  |
|                                | 🖈 Hate this page |                                                |     |                                                  |             |  |

### 8. Listelenen Ürünlerin Kontrolü ve Düzenlenmesi

**Ekran 28**: Emag satıcı panelinde öncelikle sağ üst köşede yer alan açılır pencere üzerinden satış yapılan ülkenin hesabı belirlenir. Daha sonra sol kısımda işaretli menü üzerinden **"Products > My products"** işlem adımları izlenir.

| MAGMarketplace           |  |
|--------------------------|--|
| ) Deshboard              |  |
| fy account 👻             |  |
| roducts 🗸                |  |
| 🗅 Draf:                  |  |
| Ch My products           |  |
| D. Add product           |  |
| 0 Feeds                  |  |
| D Product categories     |  |
| D Gategories access      |  |
| mport XLS                |  |
| y offers 👻               |  |
| pportunities 🗸           |  |
| nders 👻                  |  |
| ngatis 👻                 |  |
| ung Adr 🗸 🗸              |  |
| omotion 🗸                |  |
| lessage center 👻         |  |
| offications              |  |
| lains 🗸                  |  |
| euns 🗸                   |  |
| Financial 👻              |  |
| (malashiana aman m/doda) |  |

**Ekran 29:** Açılan ürün listesi sayfasında ilgili ürün seçilerek **"Edit"** butonu ile ilerlenir.

|                                                                                 |           | 1 Sector 1                         |                                   |                    |     |                        |                  |                   |                |                    |          |         |
|---------------------------------------------------------------------------------|-----------|------------------------------------|-----------------------------------|--------------------|-----|------------------------|------------------|-------------------|----------------|--------------------|----------|---------|
| My account                                                                      | ~         | Filter                             |                                   |                    |     |                        |                  |                   |                |                    |          | - I+    |
|                                                                                 | 1         | Category                           |                                   | Product Identifier |     | Published products     |                  | Status            |                | Product family n   | ame      |         |
| Products                                                                        | Ť         |                                    | 4                                 |                    |     | Search product name    |                  | @ All             | -              |                    |          |         |
| Copraft                                                                         |           | Variation in a family              | Blocked reassociation             | Blocking reason    |     | Blocking sub-reason    |                  | Update permission |                | SGR package        |          |         |
| My products                                                                     |           | Al ~                               | 41                                | Al                 | ~   | Choose an option       |                  | O All             |                | Q AII              |          |         |
| Cado product                                                                    |           |                                    |                                   |                    |     |                        |                  |                   |                |                    | _        |         |
| 2) Feeds                                                                        |           | Number of results                  |                                   |                    |     |                        |                  |                   | 1              | Advanced Filtering | Q Search | Reset   |
| Product categor                                                                 | ries      |                                    |                                   |                    |     |                        |                  |                   |                |                    |          |         |
| Categories acces                                                                | 55        | 😡 Ali 🧧 in validation 🏓 Awaiting a | pproval 😐 invalid product 💼 Reger | rted documentation |     | pdate availing approva | Bitsched         |                   |                |                    |          |         |
| mport XLS                                                                       |           |                                    |                                   |                    |     |                        |                  |                   |                |                    | 1.80     | 5 uploa |
| My offers                                                                       | *         |                                    | Product                           |                    | Pro | duct ID                | Documentation st | atus              | Status details | 5                  | Ac       | ations  |
| Opportunities                                                                   | *         |                                    |                                   |                    |     |                        |                  |                   |                |                    |          |         |
| Orders                                                                          | *         |                                    |                                   |                    |     |                        |                  |                   |                |                    | 8        | < P     |
|                                                                                 |           |                                    |                                   |                    |     |                        |                  |                   |                |                    |          |         |
| Logistics                                                                       | ~         |                                    |                                   |                    |     |                        |                  |                   |                |                    |          |         |
| Logistics<br>MAG Ads                                                            | > >       |                                    |                                   |                    |     |                        |                  |                   |                |                    | 10       | - 6     |
| ogistics<br>MAG Ads<br>fromotion                                                | * * *     |                                    |                                   |                    |     |                        |                  |                   |                |                    | 8        | - 6     |
| Logistics<br>MAG Ads<br>Promotion<br>Message center                             | > > > >   |                                    |                                   |                    |     |                        |                  |                   |                |                    | 8        | - 6     |
| Logistics<br>pMAG Ads<br>Promotion<br>Vessage center<br>Votifications           | * * * *   |                                    |                                   |                    |     |                        |                  |                   |                |                    | গ্র      | - 6     |
| Logistics<br>EMAG Ads<br>Promotion<br>Message center<br>votifications<br>Elaims | * * * * * |                                    |                                   |                    |     |                        |                  |                   |                |                    | 8        |         |

**Ekran 30:** Açılan ürün detayı sayfasında, **"Draft"** sekmesinde bulunan **"Brand"** kısmında marka bilgileri ve **"EAN"** kısmında KTÜN bilgileri kontrol edilir.

| <b>EMAG</b>       | Marketplace |        |                            |        |                        |                 |                            |                                                                                                    | ♥eMAG.ro * BEN * |
|-------------------|-------------|--------|----------------------------|--------|------------------------|-----------------|----------------------------|----------------------------------------------------------------------------------------------------|------------------|
| n Dashboard       |             |        | Draft                      |        | imagel                 | Basic character | strict Prije in            | 3 (200)                                                                                                    |                  |
| A My account      | v           |        | -                          | -      |                        |                 |                            |                                                                                                    |                  |
| Procues           | v           | Produ  | ict name *                 |        |                        |                 |                            |                                                                                                    |                  |
| ± import xus      |             |        |                            |        |                        |                 |                            | and the second second se |                  |
| My offers         | *           | Bran   |                            | 021233 |                        |                 |                            | warning scanpard                                                                                                    |                  |
|                   | ¥           | or one |                            |        |                        |                 |                            |                                                                                                    |                  |
| T Orders          | ÷           |        |                            |        |                        |                 | - <b>Q</b> 5               | show category suggestions                                                                                                    |                  |
|                   | ×           |        |                            | 0      |                        | 0               |                            | 0                                                                                                    |                  |
| 🖨 eMAG Ads        | *           |        | Footwear                   |        | Men Lingerie & Pijamas |                 | Men T-shirts               | -                                                                                                    |                  |
| Promotian         | ~           |        | Seaso                      |        | Men Closhing           |                 | Men Sweaters               |                                                                                                    |                  |
| S Message cente   |             |        | Nome Textiles<br>Parnisars |        | Persenalized T sharp   |                 | Men Heodies     Men Shirts |                                                                                                    |                  |
|                   |             | ¢      | Running and Triattilan     |        |                        |                 | O Men Blazers              | >                                                                                                    |                  |
| A Hodincadoris    |             |        | Hyglené                    |        |                        |                 | Men Pants                  |                                                                                                    |                  |
| Cams              | ~           |        | Source/Bithing & Torming   |        |                        |                 | Man Journs                 | and the second second                                                                                                    |                  |
| 9 Réturns         |             |        | Perfumes                   |        |                        |                 | Meh Overcoats              | _                                                                                                    |                  |
| Rnancial          |             |        | Apparel Man                |        |                        |                 | Men blouses                |                                                                                                    |                  |
| ROII eMAG Academ/ |             |        |                            |        |                        |                 | Q Go back to               | a search category by name                                                                                                    |                  |
| -                 |             |        |                            |        |                        |                 |                            |                                                                                                    |                  |
|                   |             | Produ  | ict ID *                   |        |                        |                 |                            |                                                                                                    |                  |
|                   |             | Parte  | number *                   |        |                        |                 |                            |                                                                                                    |                  |
|                   |             | EAN    |                            | -      |                        |                 |                            | +                                                                                                    |                  |
|                   |             |        |                            |        |                        |                 |                            |                                                                                                    |                  |

**Ekran 31:** Ürün detayı sayfasında, **"Basic characteristics"** sekmesinde bulunan **"Go to product variations"** bağlantısına tıklanarak ürün açıklama kısmının yer aldığı sayfaya geçiş yapılır.

| <b>EMAG</b>      | Marketplace                                                                                                    |                                                                                                    |                                                           |                                             |                          | 🗣 eMAG.ro 👻 📾 EN 👻 |
|------------------|----------------------------------------------------------------------------------------------------|----------------------------------------------------------------------------------------------------|-----------------------------------------------------------|---------------------------------------------|--------------------------|--------------------|
| n Dashboard      | and the second second se |                                                                                                    |                                                           |                                             |                          |                    |
| A My account     | *                                                                                                    |                                                                                                    |                                                           | -                                           |                          |                    |
| Products         |                                                                                                    | brat.                                                                                                    | mages                                                     | Basic characteristics                       | Price and stock          |                    |
| 1 import XLS     |                                                                                                    |                                                                                                    |                                                           |                                             |                          |                    |
| My offers        | ~                                                                                                    |                                                                                                    |                                                           |                                             |                          |                    |
| * Opportunities  | · ·                                                                                                    |                                                                                                    |                                                           |                                             |                          |                    |
| Te Orders        | v                                                                                                    |                                                                                                    |                                                           |                                             |                          |                    |
| Logistics        | . Y                                                                                                    |                                                                                                    |                                                           |                                             |                          |                    |
| C eMAG Ads       | ~                                                                                                    |                                                                                                    |                                                           |                                             |                          |                    |
| Promotion        | ~                                                                                                    | Advanced view ( NO                                                                                          |                                                           |                                             | Go to product variations |                    |
| Message center   | ~                                                                                                    |                                                                                                    |                                                           |                                             |                          |                    |
| A Notifications  |                                                                                                    | Instructions     Completion of all attributes with correct v                                                | alues can generate a rapid increase d                     | product pages visits and also a rapid incre | ase of conversion rate   |                    |
| Claims           |                                                                                                    | <ul> <li>Make sure there are no inconsistencies bi<br/>documentation (product name, description)</li> </ul> | etween information presented in char<br>in, images, etc.) | acteristics and information presented in of | her sections of the      |                    |
| D Returns        | ~                                                                                                    | Basic characteristics                                                                                       |                                                           |                                             |                          |                    |
| B Financial      | ~                                                                                                    | buar cristocccitates                                                                                        | Char                                                      | artanistics                                 |                          |                    |
| III eMAS Academy |                                                                                                    |                                                                                                    | cia                                                       | eciensus                                    |                          |                    |
| .0               |                                                                                                    | Color   Bab1                                                                                                | Mandatory                                                 |                                             | *                        |                    |
|                  |                                                                                                    |                                                                                                    | 1. negro                                                  |                                             |                          |                    |
|                  |                                                                                                    | Material 6372                                                                                               | Mandatory   Res                                           | nizwe                                       | *                        |                    |
|                  |                                                                                                    | manage and a way a                                                                                          | -picster                                                  |                                             |                          |                    |
|                  |                                                                                                    |                                                                                                    | Elaitan                                                   |                                             | ×                        |                    |

**Ekran 32**: Açılan sayfada **"Description"** kısmında ürün açıklamalarına ek olarak **"Made in Türkiye"** ifadesinin yer alması beklenmektedir.

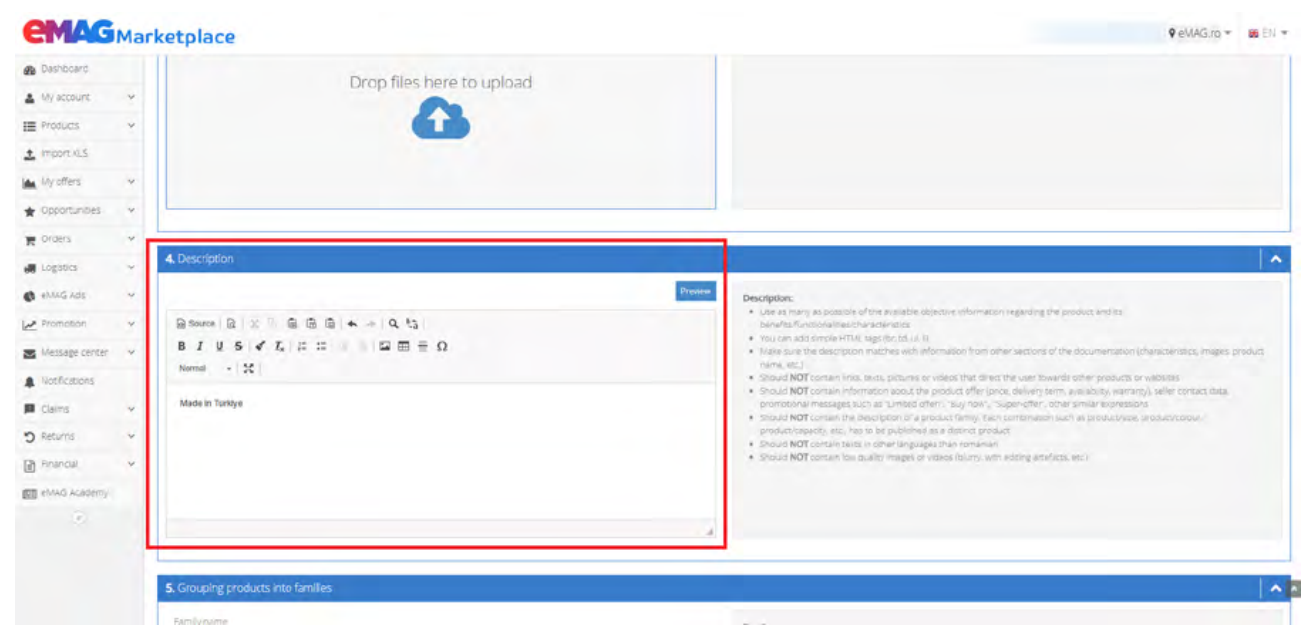

#### 9. Toplu Ürün Listesi İndirme

**Ekran 33**: Emag satıcı panelinde öncelikle sağ üst köşede yer alan açılır pencere üzerinden satış yapılan ülkenin hesabı belirlenir. Daha sonra sol menüden **"Import XLS"** başlığına tıklanır.

| <b>CMAG</b>             | Mar         | rketplace                                                                                                    |                                    |                                                                                                    |                                                   | ♥eWAG.ro = 📾 EN =                                                                                                    |
|-------------------------|-------------|----------------------------------------------------------------------------------------------------|------------------------------------|----------------------------------------------------------------------------------------------------|---------------------------------------------------|----------------------------------------------------------------------------------------------------|
| Dashboard               | 4           | Statement of the local division of the local division of the local | _                                  | -                                                                                                    |                                                   | and the second second se |
| A My account            | ~           |                                                                                                    |                                    |                                                                                                    |                                                   |                                                                                                    |
| E Products              | ¥           |                                                                                                    |                                    |                                                                                                    |                                                   |                                                                                                    |
| 🛓 Import XLS            |             | Construction of Descention                                                                                                    | O Constant Dark 26 Descentrales 24 | O Constant of Maintaine of                                                                                       | Character Device State Devices                    |                                                                                                    |
| My offers               | \$          | crazy season 10 - 26 Decembrie                                                                                                    | lanuarie                           | Decembrie                                                                                                    | Decembrie- Auto, CE, Fashion,                     |                                                                                                    |
|                         | ~           |                                                                                                    |                                    |                                                                                                    | Home&Deco, Home consum,<br>Media&OS, Sport&Travel |                                                                                                    |
| Te Orders               | ۴           |                                                                                                    |                                    |                                                                                                    | (Voucher min. 10%)                                |                                                                                                    |
| Logitics                | ٠           | Generate template                                                                                                    | Generate template                  | Generate template                                                                                                | Generate template                                 |                                                                                                    |
| C eVAG Ads              | ~           | Period: 10/12/2024 - 27/12/2024                                                                                                    | Period: 26/12/2024 - 25/01/2025    | Period: 26/11/2024 - 26/12/2024                                                                                  | Period: 19/12/2024 - 20/12/2024                   |                                                                                                    |
| Promotion               | ~           | © 17d 10h 25m Proposala.0                                                                                                    | © 16d 29m Proposais 0              | Ø16d 10h 28m Proposals 0                                                                                         | to 1d 9h 29im Proposais 0                         |                                                                                                    |
| Message center          | 0-          | Comparent documentation   Contact Market                                                                                                    | alare                              |                                                                                                    | See more campaigns                                |                                                                                                    |
| A Notifications         |             | THE REAL PROPERTY OF THE PARTY OF THE PARTY  | 4005                               |                                                                                                    |                                                   |                                                                                                    |
| III (Daims              | 0-          |                                                                                                    | 0.1-1                              | and the second second second second second second second second second second second second second second second |                                                   |                                                                                                    |
| D Returns               | 4           |                                                                                                    | T Jon                              | n now                                                                                                    |                                                   |                                                                                                    |
| Financial               | ~           |                                                                                                    |                                    |                                                                                                    |                                                   |                                                                                                    |
| III eMAG Academy        | £           | Ads performance                                                                                                    |                                    |                                                                                                    | ~                                                 |                                                                                                    |
| . 1                     |             | Order valu                                                                                                    | ue O                               | Clicks @                                                                                                    | Credit O                                          |                                                                                                    |
|                         |             | C Lest month                                                                                                    |                                    | 0 0 0 S                                                                                                    | 0<br>Available Recommended boy                    |                                                                                                    |
| http://marketplace.ema- | a ro/dov-im | Fynand internationally and grow your h                                                                                                    | urine                              |                                                                                                    |                                                   |                                                                                                    |

**Ekran 34:** Açılan sayfada **"Stocks"** yazan yeşil butona tıklanır ve sistem tarafından listenin hazırlanması beklenir. Liste hazırlandıktan sonra koyu yeşile dönüşen aynı butona tıklanarak ürün listesi indirilir.

| <b>EMAG</b>     | Mai        | rketplace                |                     |      |      |            |                           | eMAG.ro * 📾 EN                 |
|-----------------|------------|--------------------------|---------------------|------|------|------------|---------------------------|--------------------------------|
| B Dashboard     |            | Team                     | Performance manager | Uper | Date |            |                           |                                |
| A My account    | ~          | -Choose an option 🔹      |                     |      |      | m          |                           |                                |
| E Products      | ~          |                          |                     |      |      |            |                           |                                |
| 1 Import XLS    | -          | Number of results: 250   |                     |      |      |            |                           | Q Search #Report               |
| My offers       | *          |                          |                     |      |      |            |                           |                                |
| * Opportunities | *          | Import list              |                     |      |      |            |                           |                                |
| TR Orders       | *          | Go to Product categories |                     |      |      | XLS upload | 図合 Update offers 図 Prices | 주변화 Stocks Contact Marketplace |
| Logatics        | *          | 14 1 Martin              | 1967                | 494  |      | ·          |                           | Omente stocks update file      |
| C emais ads     | *          |                          |                     |      |      |            |                           |                                |
| Promosion       | *          |                          |                     |      |      |            |                           |                                |
| Message center  | 0~         |                          |                     |      |      |            |                           |                                |
| A Notifications |            |                          |                     |      |      |            |                           |                                |
| 🖬 Claims        | <b>0</b> ~ |                          |                     |      |      |            |                           |                                |
| D Returns       | *          |                          |                     |      |      |            |                           |                                |
| Rinanicial      | *          |                          |                     |      |      |            |                           |                                |
| 🕅 eMAG Academy  |            |                          |                     |      |      |            |                           |                                |
| 6               |            |                          |                     |      |      |            |                           |                                |
|                 |            |                          |                     |      |      |            | On pages 10 4 1           | 2 8 4 5 _ 25                   |

**Ekran 35:** İndirilen listede **"Brand"** sütununda ürünlere ilişkin marka bilgisi, **"PNK"** sütununda ürünlere ilişkin stok kodu, **"Product EAN"** sütununda ürünlere ilişkin KTÜN numaraları görüntülenir.

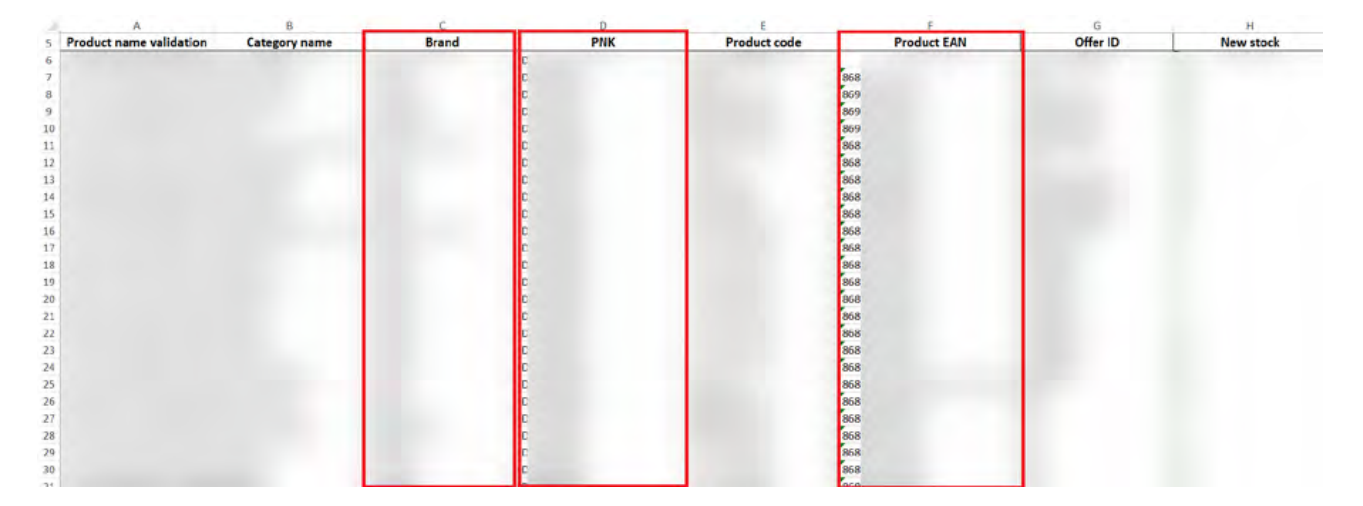

### 10. Toplu Sipariș Listesi İndirme

**Ekran 36:** Emag satıcı panelinde, sol menüde yer alan **"Orders > Orders"** başlığından ilerlenir.

| Dashboard      | - 1 |                                               |                                           |                                |                                                   |  |
|----------------|-----|-----------------------------------------------|-------------------------------------------|--------------------------------|---------------------------------------------------|--|
| My account     | ~   |                                               |                                           |                                |                                                   |  |
| Products       | ÷   |                                               |                                           |                                |                                                   |  |
| Import XLS     |     | •                                             | •                                         | 0                              | •                                                 |  |
| My offers      | *   | Crazy Season, 10-26 DEC 2024                  | Smart Deals 26 Decembrie - 24<br>Ianuarie | Decembrie                      | Decembrie- Auto, CE, Fashion,                     |  |
| Opportunities  |     |                                               |                                           |                                | Home&Deco, Home consum,<br>Media&OS, Sport&Travel |  |
| Orders         | *   |                                               |                                           |                                | (Voucher min. 10%)                                |  |
| Charders       |     | Generate template 8                           | Generate template 3                       | Generate template 8            | Generate template (\$                             |  |
| Logerace       | ٧   | Period 10/12/2024 - 27/12/2024                | Period. 25/12/2024 - 25/01/2025           | Period 25/11/2024 - 26/12/2024 | Period 15/12/2024 - 20/12/2024                    |  |
| eW//G./ds      | ×   | 1916d 14h Tm Proposala B                      | @15d 4h Sm Proposils #                    | 1015414hAm Proposals@          | 0126 Sen Próposeix D                              |  |
| Promotion      | ×   | Constant document of a local state of a       |                                           |                                |                                                   |  |
| Message center | 0-  | Campany is a country taking in Contact Market | LALC .                                    |                                | See more campagns                                 |  |
| Notificiations |     |                                               | -                                         |                                |                                                   |  |
| Chiers         |     |                                               | 🚡 Joi                                     | n now                          |                                                   |  |
| Returns        | *   |                                               |                                           |                                |                                                   |  |
| Francia        | *   | Ads performance                               |                                           |                                | ~                                                 |  |
| eMAG Academy   |     |                                               |                                           | 100 C                          |                                                   |  |
|                |     | Order valu                                    | 10 O                                      | Clicks @                       | Credit Ø                                          |  |

**Ekran 37:** Açılan sayfada, platform başlığında desteğe konu ülke uzantısı seçimi yapılır, ardından yeşil renkli **"Finalized"** sekmesine tıklanır. Order date başlığının yanında bulunan sıralama simgesine tıklanır ve siparişler yeniden eskiye olacak şekilde sıralanır. Ardından açılan siparişler listesinin başlık alanında, solda yer alan ilk kutucuk işaretlenerek sayfada bulunan tüm siparişler seçilir. Son olarak **"Download orders list"** seçeneğine tıklanarak sipariş listesi indirilir. Harcama dönemine konu olan siparişlerin bir sonraki sayfaya sarkması durumunda sağ alt kısımda bulunan sayfalar arasından geçiş yapılarak tüm siparişler indirilir ve tüm listeler tek bir excel sayfasında birleştirilir.

| Loging way have been                                                 |     |                                                                                                    |                            |                                                   |                                                                                                    |
|----------------------------------------------------------------------|-----|----------------------------------------------------------------------------------------------------|----------------------------|---------------------------------------------------|----------------------------------------------------------------------------------------------------|
|                                                                      | - 1 |                                                                                                    |                            |                                                   |                                                                                                    |
| My account                                                           | ~   |                                                                                                    |                            |                                                   |                                                                                                    |
| Prochosts                                                            | *   | Orders                                                                                                    |                            |                                                   |                                                                                                    |
| import x1.5                                                          |     |                                                                                                    |                            |                                                   |                                                                                                    |
| Wy offers                                                            | ~   | Platform 📔 eMAGIzo * More filters Order number * Q. Gron your sales with Hits 😁 😰 join Fast                                                                                                    |                            |                                                   |                                                                                                    |
| Opportunities                                                        | ~   |                                                                                                    |                            |                                                   |                                                                                                    |
| Orders                                                               | ~   |                                                                                                    |                            |                                                   |                                                                                                    |
| C Orders                                                             | -   | New orders     In progress     Behind schedule     Canceled by customer     Canceled by seler     Canceled by seler     Cancele | with incident              | ed                                                |                                                                                                    |
| Logence.                                                             | ~   | 2 Download orders list     2 Download orders details     No issue AWRs     A Dewnload packing lists     2 Download AWRs     2 Download AWRs     2 Download AWRs     2 Download AWRs     3 Download AWRs     4 Download AWRs     4 Download AWRs   | spiselected ×              |                                                   |                                                                                                    |
| MALLS AND                                                            |     | 🖉 Order ID Customer Order date 🕫 Max. finalization Max. handover Payment and shipping details                                                                                                    | Status                     | (with VAT)                                        |                                                                                                    |
| CTITIC THE                                                           |     |                                                                                                    | -                          | R CR DON                                          | / [di]                                                                                                    |
| Promotion                                                            | -   |                                                                                                    |                            | 6.49 0.00                                         | · Show details                                                                                                    |
|                                                                      | 5 I |                                                                                                    |                            |                                                   | a sector                                                                                                    |
| Dessage certer                                                       | 0.  | -                                                                                                    |                            | 222.02.001                                        | E EGRI                                                                                                    |
| Notrications                                                         |     | 8                                                                                                    | Fristed                    | 327.82 RON                                        | <ul> <li>Edit</li> <li>Refund reques</li> <li>Shew details</li> </ul>                                                                                                    |
| Notrications<br>Claims                                               |     | 8                                                                                                    | Finished                   | 327.82 RON                                        | <ul> <li>Edit</li> <li>Refund request</li> <li>Snew details</li> <li>Edit</li> </ul>                                                                                                    |
| Notifications<br>Claims<br>Returns                                   | * * | 8                                                                                                    | Finished                   | 327.82 RON<br>268 RON                             | <ul> <li>Edit</li> <li>Returnd request</li> <li>Shew details</li> <li>Edit</li> <li>Refund request</li> <li>Show details</li> </ul>                                                                                                    |
| Notrications<br>Claims<br>Returns<br>Financial                       |     |                                                                                                    | Finished                   | 327.82 RON<br>268 RON                             | <ul> <li>Edit</li> <li>Editind request</li> <li>Show details</li> <li>Editing</li> <li>Refund request</li> <li>Show details</li> <li>Show details</li> <li>Editing</li> </ul>                                                                                                    |
| Notifications<br>Claims<br>Returns<br>Financial<br>antici, Jecutione |     | a<br>a<br>a                                                                                                    | Finished<br>Finished       | 327.82 RON<br>268 RON<br>233.83 RON               | <ul> <li>Edit</li> <li>Refund request</li> <li>Show details</li> <li>Edit</li> <li>Refund request</li> <li>Show details</li> <li>Idit</li> <li>Refund request</li> <li>Show details</li> </ul>                                                                                                    |
| Notifications<br>Claims<br>Returns<br>Financial<br>MMG Académy       |     |                                                                                                    | Finished<br>Finished       | 327.82 RON<br>268 RON<br>233.83 RON               | <ul> <li>Edit</li> <li>Refund reques</li> <li>Show details</li> <li>Edit</li> <li>Refund reques</li> <li>Show details</li> <li>Idit</li> <li>Refund reques</li> <li>Show details</li> <li>Edit</li> <li>Edit</li> </ul>                                                                                                    |
| Nothications<br>Claims<br>Returns<br>Financial<br>MAG Academy<br>(s) |     |                                                                                                    | Frided<br>Frided<br>Frided | 327.82 RON<br>260 RON<br>233.83 RON<br>339.59 RON | <ul> <li>Edil</li> <li>Retund inquice</li> <li>Snew details</li> <li>Edil</li> <li>Retund inquice</li> <li>Snew details</li> <li>1.01</li> <li>Snew details</li> <li>1.03</li> <li>Snew details</li> <li>Edit</li> <li>Anti-anti-requie</li> <li>Snew details</li> <li>Snew details</li> </ul>                                                                                                    |
| Notications<br>Claims<br>Returns<br>Financial<br>MAG Acaditmy<br>(*) |     |                                                                                                    | Frided<br>Felded<br>Felded | 327.82 RON<br>268 RON<br>233.83 RON<br>339.59 RON | <ul> <li>Edil</li> <li>Refund reque</li> <li>Steve details</li> <li>Edil</li> <li>Refund reque</li> <li>Soow details</li> <li>Edil</li> <li>Refund reque</li> <li>Soow details</li> <li>Edil</li> <li>Refund reque</li> <li>Soow details</li> <li>Edil</li> <li>Refund reque</li> <li>Soow details</li> <li>Edil</li> <li>Refund reque</li> <li>Soow details</li> <li>Edil</li> <li>Edil</li> <li>Refund reque</li> <li>Soow details</li> <li>Edil</li> <li>Edil</li> <li>Edil</li> <li>Edil</li> <li>Edil</li> <li>Edil</li> <li>Edil</li> <li>Edil</li> <li>Edil</li> <li>Edil</li> <li>Edil</li> <li>Edil</li> <li>Edil</li> </ul> |

**Ekran 38**: İndirilen listede **"Order date"** sütununda sipariş tarihleri, **"Total (Incl. Shippin)"** sütununda sipariş tutarları, **"Currency"** sütununda para birimi görüntülenir.

| A              | R                   | c          | D            | B      | x              | Y .                          | Z            | AA AB                           | AC | AD | AE |
|----------------|---------------------|------------|--------------|--------|----------------|------------------------------|--------------|---------------------------------|----|----|----|
| 1 Order number | Order date          | AWB number | Order status | Vendor | Payment status | Total (without shipping tax) | Shipping tax | Total (incl. shipping) Currency |    |    |    |
| 2              | 2024-12-06 14:28:43 |            | Finished     |        |                |                              |              | 149,99 RON                      |    |    |    |
| 3              | 2024-12-06 10:04:21 |            | Finished     |        |                |                              |              | 149,97 RON                      |    |    |    |
| 4              | 2024-12-06 09:31:43 |            | Finished     |        |                |                              |              | 58,63 RON                       |    |    |    |
| 5              | 2024-12-05 16:19:02 |            | Finished     |        |                |                              |              | 71,98 RON                       |    |    |    |
| 6              | 2024-12-05 15:54:11 |            | Finished     |        |                |                              |              | 129,58 RON                      |    |    |    |
| 7              | 2024-12-05 10:39:46 |            | Finished     |        |                |                              |              | 56,98 RON                       |    |    |    |
| 8              | 2024-12-05 08:21:45 |            | Finished     |        |                |                              |              | 51,98 RON                       |    |    |    |
| 9              | 2024-12-05 07:26:49 |            | Finished     |        |                |                              |              | 0 RON                           |    |    |    |
| 10             | 2024-12-04 15:18:05 |            | Finished     |        |                |                              |              | 61,98 RON                       |    |    |    |
| 11             | 2024-12-03 16:08:08 |            | Finished     |        |                |                              |              | 76,98 RON                       |    |    |    |
| 12             | 2024-12-03 15:18:51 |            | Finished     |        |                |                              |              | 99,98 RON                       |    |    |    |
| 13             | 2024-12-03 13:06:46 |            | Finished     |        |                |                              |              | 142,88 RON                      |    |    |    |
| 14             | 2024-12-03 09:44:45 |            | Finished     |        |                |                              |              | 77,34 RON                       |    |    |    |
| 15             | 2024-12-02 22:23:49 |            | Finished     |        |                |                              |              | 47,59 RON                       |    |    |    |
| 16             | 2024-12-02 10:58:02 |            | Finished     |        |                |                              |              | 56,98 RON                       |    |    |    |
| 17             | 2024-12-02 10:38:05 |            | Finished     |        |                |                              |              | 264,21 RON                      |    |    |    |
| 18             | 2024-12-02 09:44:05 |            | Finished     |        |                |                              |              | 0 RON                           |    |    |    |
| 19             | 2024-12-02 00:16:03 |            | Finished     |        |                |                              |              | 219,98 RON                      |    |    |    |
| 20             | 2024-11-30 20:43:23 |            | Finished     |        |                |                              |              | 281,96 RON                      |    |    |    |
| 21             | 2024-11-30 17:35:02 |            | Finished     |        |                |                              |              | 49,99 RON                       |    |    |    |
| 22             | 2024-11-29 22:05:31 |            | Finished     |        |                |                              |              | 64,58 RON                       |    |    |    |
| 23             | 2024-11-29 18:08:12 |            | Finished     |        |                |                              |              | 49,99 RON                       |    |    |    |
| 24             | 2024-11-29 15:44:49 |            | Finished     |        |                |                              |              | \$3,38 RON                      |    |    |    |
| 25             | 2024-11-29 12:00:17 |            | Finished     |        |                |                              |              | 121,98 RON                      |    |    |    |
| 26             | 2024-11-29 11:14:38 |            | Finished     |        |                |                              |              | 76,98 RON                       |    |    |    |
| 27             | 2024-11-29 08:22:13 |            | Finished     |        |                |                              |              | 70,53 RON                       |    |    |    |
| 90             | 2024 11 20 00-27-01 |            | Eisishad     |        |                |                              |              | 10.00 000                       |    |    |    |

#### 11. Reklam Giderlerinin Raporlanması <u>ve Faturalandırılması</u>

#### 11.1 Reklam Giderlerinin Raporlanması

**Ekran 39:** Emag satıcı panelinde öncelikle sağ üst köşede yer alan açılır pencere üzerinden satış yapılan ülkenin hesabı belirlenir. Daha sonra sol menüde yer alan **"Emag Ads > Campaigns"** başlığından ilerlenir.

| Image: Backback   Image: Backback   Image: Backbackback   Image: Backbackbackbackbackbackbackbackbackbackb                                                                                                    | <b>EMAG</b> Marketplace |  | • eMAG m       |
|----------------------------------------------------------------------------------------------------|-------------------------|--|----------------|
| <ul> <li>A y accourt</li> <li>Products</li> <li>I report 12.5</li> <li>I report 12.5</li> <li>I ty offers</li> <li>I optoct</li> <li>I catase</li> <li>I catase</li> <li>I cat</li></ul>                                                                                                    | & Dashboard             |  | 9 eMAGro       |
| Products v I products v I pro                                                                                                    | 🔺 My account 🛛 🛩        |  | eMAG.bs        |
| <ul> <li>tront.125</li> <li>My offers w</li> <li>o poputinetes w</li> <li>o foaris w</li> <li>o foaris w&lt;</li></ul>                                                                                                    | Products ~              |  | 1 eMAG.hu      |
| ▲ My offers ↓   ▲ poportunities ↓   ♥ drates ↓   ● drates ↓   ● drates ↓                                                                                                    | 1 Import XLS            |  | i 📥 My account |
| <ul> <li>c opcontunities</li> <li>c otates</li> <li>c outsome eternation</li> <li>c Conseignen</li> <li>c Conseignen</li> <lic conse<="" td=""><td>My offers. V</td><td></td><td>Ølogout</td></lic></ul>                                                                                                    | My offers. V            |  | Ølogout        |
| Pordets  Pordets  Cuttomer Herres  Cuttomer Herres  Correds  Pordets  Pordets </td <td>🛊 Opportunities 🐱</td> <td></td> <td></td>                                                                                                    | 🛊 Opportunities 🐱       |  |                |
| a) Logalatis   b) Logalatis   b) Cuttomer reserves   b) Corredis   c) Coredis   c) Coredis   c) Resides cores   c) Resides cores                                                                                                    | 🖉 Orders 🛩              |  |                |
| AMG Ab   C Cuttomer eterest   C Compages   D Credits     P Promotion   Message conter   Message conter   Catera   Catera   Catera   Catera   P Restars   Catera   P Restars   Catera   P Restars   Message conter                                                                                                    | 🚚 Logistics 👻           |  |                |
| C Cutomar eterset<br>C Cansagea<br>C Creates<br>P Franceton *<br>Mexages (creter *<br>Mexages (creter *<br>Mexages (cret | eMAG Ads 🗸 👻            |  |                |
| C Concajers<br>C Creads<br>P FromCoon<br>M Musager center<br>A Musager center<br>A Musager center<br>A Reficiences<br>C Genes<br>A Reficiences<br>A Reficiences                                                                                                    | C Customer interest     |  |                |
| C Credis                                                                                                    | 🗅 Campaigns             |  |                |
| Promotion v<br>Menslags center v<br>Netflemons Petrums v<br>Petrums v<br>Petrums v<br>Menslags center v                                                                                                    | - D Credits             |  |                |
| <ul> <li>Moslage center</li> <li>NoteFicences</li> <li>Clemes</li> <li>Clemes</li> <li>Petsrans</li> <li>Pinancul</li> <li>MeM4G Academy</li> </ul>                                                                                                    | Promotion V             |  |                |
| <ul> <li>A tooffications</li> <li>I Claims</li> <li>□ Petterns</li> <li>□ Petterns</li> <li>□ Petterns</li> <li>□ Petterns</li> <li>□ Petterns</li> <li>□ Petterns</li> </ul>                                                                                                    | Message center 🔍        |  |                |
| Clems     •       P Petrons     •       @ Financial     •       att M4G Academy                                                                                                    | Notifications           |  |                |
| Peterms     *       # Francul     *       # KMG Academy                                                                                                    | Claims ~                |  |                |
| ≩ Financial ♥<br>matching Academy                                                                                                    | 9 Returns Y             |  |                |
| I MAG Academy                                                                                                    | 🗃 Financial 🔍           |  |                |
|                                                                                                    | I eMAG Academy          |  |                |

**Ekran 40:** Açılan ekranda öncelikle istatistik grafiğinin altında, sağ üstte yer alan **"Selected period"** kısmında raporu incelenecek ilgili aya ilişkin tarih aralığı belirlenir ve **"Confirm"** butonuna tıklanır.

| Dashboard           |                                                                                                    |                                           |                                                                                       |
|---------------------|----------------------------------------------------------------------------------------------------|-------------------------------------------|---------------------------------------------------------------------------------------|
| My actount          | 01-04-7024 20-08-2024 04-08-2024 05-08-7024 05-08-7024 05-08-2024 04-0824 10-08-7024 10-08-7024 10-08-7024 14-08-7024 14-08 | 100-2024 17-06-2024 18-08-2024 18-08-2024 | 100+1001 100+1004 20 10 2004 2004 2004 2004 2004 2004                                 |
| Products 👻          |                                                                                                    |                                           |                                                                                       |
| mport XL5           | Al Draft O Scheduled Active Paused Out of budget Expired                                                                                                    |                                           |                                                                                       |
| Wy offers 🛛 👻       | Activity III Pause D Create campaign • ① O XLS Download • O XLS Upload                                                                                                    |                                           | and an a constant of the balance because                                              |
| Opportunities 👻     | □ tel = tel campaign Tune Start End defeat count Total                                                                                                    | Today                                     | < Jun = 2024 + Jun = 2024 + >                                                         |
| Drders 👻            | date date models products                                                                                                    | pio Testerday                             | Su No Tu We Th Fr Sa Su Mo Tu We Th Fr Sa<br>26, 27 28 29 30 31 1 30 37 28 29 30 41 1 |
| Logistics 🗸 👻       | Total period selected: 2024-06-01 - 2024-06-30 (30 days)                                                                                                    | Current week                              | 2 3 4 5 6 7 8 2 3 4 5 6 7 8                                                           |
| eMAG Ads ~          |                                                                                                    | Last 20 Days                              | 9 10 11 12 13 14 15 9 10 11 12 13 14 15                                               |
| Customer interest   |                                                                                                    | Currient month                            | 23 24 25 26 27 28 29 23 24 23 26 27 28 29                                             |
| D Campaigns         |                                                                                                    | Current year                              | 30 1 2 3 4 5 6 30 1 2 3 4 5 5                                                         |
| 🗅 Gredits           |                                                                                                    | Lessmonth                                 | Cancel Confirm                                                                        |
| Promotion 👻         |                                                                                                    |                                           |                                                                                       |
| Viessage center 🛛 🗸 |                                                                                                    |                                           |                                                                                       |
| Notifications       |                                                                                                    |                                           |                                                                                       |
| clains 🗸 🗸          |                                                                                                    |                                           |                                                                                       |
| Returns. 😔          |                                                                                                    |                                           |                                                                                       |
| Financial 🗸 🗸       |                                                                                                    |                                           |                                                                                       |
| eMAG Academy        | L .                                                                                                    |                                           |                                                                                       |
| (â)                 |                                                                                                    |                                           |                                                                                       |

**Ekran 41:** Tarih filtresi uygulandıktan sonra listelenen reklam kampanyaları arasında, seçilen tarih aralığında harcama gerçekleşen kampanyalar **"Cost"** sütununda belirlenir, ilgili kampanyanın bulunduğu satırın sonunda bulunan üç çizgiye tıklanarak açılan pencerede **"XLS download"** seçeneğine tıklanarak reklam kampanyalarına ilişkin raporlar indirilir ve ilgili aya ait tüm raporlar tek bir excel sayfasında birleştirilir.

| emag             | Ma    | rketpl | ace       |               |             |             |            |            |                    |        |                 |        |             |            |              |           | ♥ eM         | AG.ro 🔻     | BEN -      |
|------------------|-------|--------|-----------|---------------|-------------|-------------|------------|------------|--------------------|--------|-----------------|--------|-------------|------------|--------------|-----------|--------------|-------------|------------|
| B Dashbicard     |       |        |           |               |             |             |            |            |                    |        |                 |        |             |            |              |           |              |             |            |
| My account       | -     | Ø All  | 🛞 Draft   | O Scheduled   | Active      | Paused      | Out of I   | oudget 🕚 i | Expired            |        |                 |        |             |            |              |           |              |             |            |
| Products         | ~     | > Act  | Vate II I | Pause D Crea  | te campaig  | n-© \$X     | 5 Download | o xLS U    | pload              |        |                 |        |             | Sel        | ected period | 2024-06-0 | 1 - 2024-06- | a 🗖         | ۵          |
| • import XLS     |       | ign    | Туре      | Start<br>date | End<br>date | Adset count | Total      | Active     | Paused<br>products | Status | Daily<br>budget | Clicks | impressions | CTR        | Actual       | Cost      | CPS          | Or<br>Vð    | Î          |
| My others        | ~     |        |           |               |             |             |            |            |                    |        |                 |        |             |            |              | 1,388.21  | 240.15%      | 5           |            |
| Opportunities    | *     |        |           |               |             |             |            |            |                    |        |                 |        |             |            |              | -         | 10.          | E           | <b>a</b> 1 |
| Crabrs           | *     |        |           |               |             |             |            |            |                    |        |                 |        |             |            |              |           |              |             | -          |
| Logistics        | *     |        |           |               |             |             |            |            |                    |        |                 |        |             |            |              |           |              | and wuser   | . 1        |
| eMAG Ads         | ٣     |        |           |               |             |             |            |            |                    |        |                 |        |             |            |              | 53.3      | =            | riew all Ad | ,ets       |
| Castomer inter   | irest |        |           |               |             |             |            |            |                    |        |                 |        |             |            |              | 7.8       | 苹            | iettings    | _          |
| Campagns         |       |        |           |               |             |             |            |            |                    |        |                 |        |             |            |              |           | <u>*</u> :   | 0,5 downlo  | sad        |
| Credits          | _     |        |           |               |             |             |            |            |                    |        |                 |        |             |            |              | 19.4      | 299          |             | -1         |
| Promotion        | ~     |        |           |               |             |             |            |            |                    |        |                 |        |             |            |              |           |              |             | Ξ.         |
| Message center   | 0~    |        |           |               |             |             |            |            |                    |        |                 |        |             |            |              | 27,85     | 0%           |             | -          |
| Notifications    |       |        |           |               |             |             |            |            |                    |        |                 |        |             |            |              | 221.73    | 149.82%      |             | =          |
| Claims           | ~     |        |           |               |             |             |            |            |                    |        |                 |        |             |            |              | 12.15     | 0%           | .1          | =          |
| <b>D</b> Returns | ×     |        |           |               |             |             |            |            |                    |        |                 |        |             |            |              | 1.046.38  | 243.33%      | 4           | = .        |
| 🗿 Financial      | ÷     |        |           |               |             |             |            |            |                    |        |                 | -      |             | -          | _            | -         |              |             | •          |
| EMAG Academy     |       |        |           |               |             |             |            |            |                    |        |                 |        |             | 1911 (M. ) | 04gr 25 +    | 1-10-36   | 19 14        | < >         | ->I        |
| <u>e</u>         |       |        |           |               |             |             |            |            |                    |        |                 |        |             |            |              |           |              |             | ſ          |
|                  |       | # Rate | this page |               |             |             |            |            |                    |        |                 |        |             |            |              |           |              |             |            |

**Ekran 42:** İlgili raporda **"Part number key (PNK)"** sütununda reklam verilen ürüne dair stok kodu, **"Cost"** sütununda reklam harcaması, **"Sales"** sütununda ise reklamdan dönen satış bilgisi yer almaktadır. <u>12) Raporlarda KTÜN Eşleştirmesinin Yapılması</u> başlığındaki yönergeler uygulanarak ön onayı alınan ürünler için raporda KTÜN eşleştirilmesi yapıldıktan sonra ön onayı alınan ürünler için filtreleme işlemi gerçekleştirilir.

| A                       | B                        | C                   | D                         | K                  | L          | M    | N             | 0            | P              | -      |
|-------------------------|--------------------------|---------------------|---------------------------|--------------------|------------|------|---------------|--------------|----------------|--------|
| Product - read only     |                          |                     | Product Identification Ad | campaign data - re | ead only   |      |               |              |                | _      |
| a universities name     | 10144000 0.9000          | brand               | nart number key           | dieks              | actual res | 2017 | value unife   | calast error | start may rais | in the |
| Octional                | Ontional                 | Ontional            | Mandatory                 | info               | info       | Info | Info          | Info         | loto           |        |
| Product name validation | Category name            | Brand               | Part number key (PNK)     | Clicks             | Actual CPC | Cost | Sold Products | Sales        | CPS            | Imc    |
|                         |                          |                     | DW.                       |                    | 4          |      |               |              |                |        |
| 7                       |                          |                     | 07:                       |                    | 5          | 5    |               |              |                |        |
|                         |                          |                     | D2f                       |                    | 3          | 1    |               | ¢            |                |        |
|                         |                          |                     | DS                        |                    | d          | 5    |               | ć -          |                |        |
| 0                       |                          |                     | DN                        |                    | q          | 5    |               | 6            |                |        |
| 1                       |                          |                     | D8+                       |                    | 3          | 8    |               |              |                |        |
| 2                       |                          |                     | DY:                       |                    | 2          | 2    |               |              |                |        |
| 3                       |                          |                     | DH                        |                    | 1          |      |               | c            |                |        |
| 4                       |                          |                     | Dite                      |                    | q          | 3    |               |              |                |        |
|                         |                          |                     | DSK                       |                    | 0          |      |               |              |                |        |
| 0                       |                          |                     | DOI                       |                    |            |      |               | 1            |                |        |
|                         |                          |                     | Our Court                 |                    |            |      |               |              |                |        |
|                         |                          |                     | 00                        |                    |            |      |               |              |                |        |
| 0                       |                          |                     | D15                       |                    |            |      |               |              |                |        |
| 1                       |                          |                     | DV.                       |                    | 2          | 1    |               | 1            |                |        |
| 2                       |                          |                     | D6.                       |                    | 4          |      |               | 1            |                |        |
| 5                       |                          |                     | DV                        |                    | 2          | 1    |               |              |                |        |
| 4                       |                          |                     | DN.                       |                    | 1          |      |               | C            |                |        |
| 5                       |                          |                     | DC                        |                    | 1          |      |               | t.           |                |        |
| 6                       |                          |                     | ידס                       |                    | 3          | 1    |               | ¢            |                |        |
| 7                       |                          |                     | DT                        |                    | 3          | 1    |               |              |                |        |
| 8                       |                          |                     | DW                        |                    |            | 1    |               |              |                |        |
| 9                       |                          |                     | DJS                       |                    | 2          | 2    |               |              |                |        |
| 0                       |                          |                     | Dav                       |                    |            |      |               |              |                |        |
| 2                       |                          |                     | DUS                       |                    |            |      |               |              |                |        |
| *                       |                          |                     | DC DC                     |                    |            |      |               |              |                |        |
| 3                       |                          |                     | DR .                      |                    |            |      |               |              |                |        |
|                         |                          |                     | DE                        |                    |            |      |               |              |                |        |
| 6                       |                          |                     | DBJ                       |                    |            |      |               | c            |                |        |
| 7                       |                          |                     | DG                        |                    |            |      |               |              |                |        |
| 8                       |                          |                     | DH                        |                    | 3          | 1    |               |              |                |        |
| 9                       |                          |                     | D8:                       |                    | 1          |      |               |              |                |        |
| 0                       |                          |                     | DW                        |                    | 1          | 1    |               | 0            |                |        |
| 1                       |                          |                     | DMI                       |                    | 2          | 1    |               | 6            |                |        |
| instructions I          | Data definition Campaign | eroposals 🙃         |                           |                    |            |      |               |              |                | 1      |
| a second second         |                          | and a second second | 1.11                      |                    |            |      |               |              |                |        |

#### 11.2 Reklam Giderlerinin Faturalandırılması

**Ekran 43**: Emag satıcı panelinde öncelikle sağ üst köşede yer alan açılır pencere üzerinden satış yapılan ülkenin hesabı belirlenir. Daha sonra sol menüde yer alan **"Financial > Invoices"** başlığından ilerlenir.

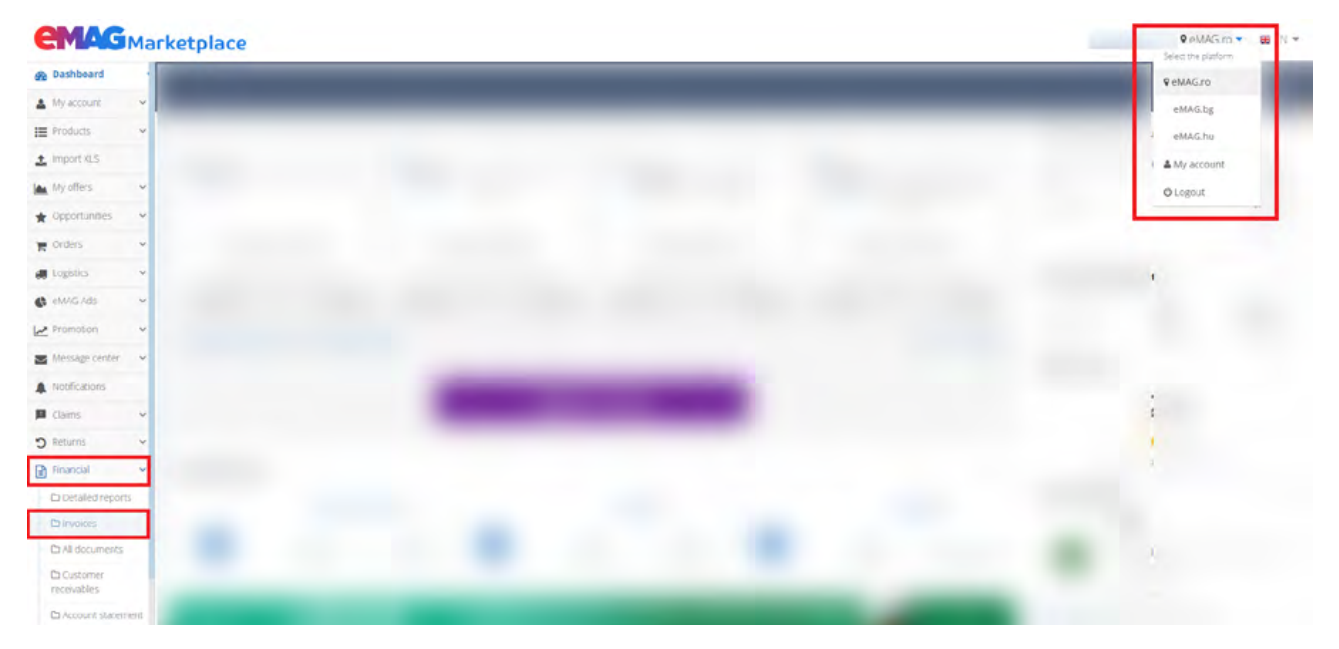

**Ekran 44:** Açılan sayfada **"Document flow"** kısmından **"Emag Ads"** seçeneği seçilir.

| EMAG             | Ма     | rketplace             |                 |     |                          |   |                  |                                  |                | ♥ eMAG         | 10 - 8 EN - |
|------------------|--------|-----------------------|-----------------|-----|--------------------------|---|------------------|----------------------------------|----------------|----------------|-------------|
| B Dashboard      |        | -                     |                 |     |                          |   |                  |                                  |                |                | -           |
| A My account     | *      |                       |                 |     |                          |   |                  |                                  |                |                |             |
| Products         | *      | Invoices              |                 |     |                          |   |                  |                                  |                |                |             |
| ± import XLS     |        |                       |                 |     |                          |   |                  |                                  |                |                |             |
| My offers        | ×      | Display quick filter  |                 |     |                          |   |                  |                                  |                |                |             |
| * Opportunities  | *      |                       |                 |     |                          |   |                  |                                  |                |                |             |
| Te Orders        | *      |                       |                 |     | (December 1)             | - |                  |                                  |                |                |             |
| Logistics        | ~      | Seller                | Reference month | C   | M                        | - | 8 items selected | <ul> <li>Issuing date</li> </ul> |                | invoice number |             |
| 🖨 eM/G Ads       | ۷      |                       |                 |     | Commission               |   |                  |                                  |                | -              |             |
| Promotion        | Y      | Number of results: 50 |                 |     | Vouchers                 |   |                  |                                  | + More filters | Q Search       | X Reset     |
| Message center   | 0~     |                       |                 |     | Fulfilment               |   | 1.0              |                                  |                |                |             |
| A Notifications  |        |                       |                 |     | Consulting and Marketing |   |                  |                                  |                |                |             |
| Claims           | ۷      |                       |                 | Ref | Correction and penalties |   |                  |                                  |                |                |             |
| D Returns        | *      |                       |                 |     | eMAG Genius              |   |                  |                                  |                |                |             |
| Financial        | ¥      |                       |                 | No  | eMAG Ada 🗸 🗸             | 1 |                  |                                  |                |                |             |
| Ca Detailed repo | atric  |                       |                 | No  | Transport                |   |                  |                                  |                |                |             |
| Chinveroes.      | -      |                       |                 |     | eMMG Counter             |   |                  |                                  |                |                |             |
| C All document   | 5      |                       |                 | No  | 1.000                    |   |                  |                                  |                |                |             |
| receivables      |        |                       |                 | No  | vember 2024              |   |                  |                                  |                |                |             |
| C Account state  | errent |                       |                 |     |                          |   |                  |                                  |                |                |             |
| Anner            |        |                       |                 | No  | vember 2024              |   |                  |                                  |                |                |             |

**Ekran 45:** Daha sonra **"Invoice type"** kısmında açılan pencerede **"Ads pre-paid clicks**" seçeneği işaretlenir ve **"Search"** butonuna tıklanarak ilgili faturaların listelenmesi sağlanır.

| <b>CMAG</b> M      | Mar | rketplace                                                                                                    |                      |        |                  |                                  |                                |       | (in the second        | VeNAGro        | Y       |
|--------------------|-----|----------------------------------------------------------------------------------------------------|----------------------|--------|------------------|----------------------------------|--------------------------------|-------|-----------------------|----------------|---------|
| @ Datribsard       | 1   | And in case of the local division of the local division of the loc |                      |        |                  |                                  |                                |       | and the second second | and the second |         |
|                    | ÷   |                                                                                                    |                      |        |                  |                                  |                                |       |                       |                |         |
| III Protots        | 9   | Invoices                                                                                                    |                      |        |                  |                                  |                                |       |                       |                |         |
| Z.Kroom 🛓          |     |                                                                                                    |                      |        |                  |                                  |                                |       |                       |                |         |
| in tothe           | ×   | Display quick filter                                                                                                    |                      |        |                  |                                  |                                |       |                       |                |         |
| * Coportunities    | ٠   |                                                                                                    |                      |        |                  |                                  |                                |       |                       |                |         |
| Teres .            | ×   |                                                                                                    |                      |        | · Sugar la       | J. Linna (sp. )                  |                                |       |                       |                |         |
| robust             | ٣   | Seler                                                                                                    | Reference month      |        | 1 items selected | 18                               | <ul> <li>builty are</li> </ul> |       | Eurokeinember         |                |         |
| C elingines        | ٣   | Advanced Ritering                                                                                                    |                      |        |                  |                                  |                                |       |                       |                |         |
| Le Premisión       | ×   | 2 items selected                                                                                                    | Order ID             |        | Greate (D        | Pre-paid credit advance          |                                |       |                       |                |         |
| E lifessäte beider | ٣   |                                                                                                    |                      |        |                  | Expressive suid creat            |                                |       |                       |                |         |
| A reflectors       |     | Number of results 2                                                                                                    |                      |        |                  | Pre-paid credit advance revensal |                                |       | - Léss filters        | Q Search       | X Reset |
| Cares .            | ٣   |                                                                                                    |                      |        |                  | Altyrepet                        |                                |       |                       |                |         |
| D HEUMS            | ~   | A Download PDF invoices A D                                                                                                    | ownload X1S invoices |        |                  | Ads they credit discount         |                                |       |                       |                |         |
| Financial          | Ť   | 0                                                                                                    | Insuing date         | Refere | noe month        | Aastrea presir                   | Туре                           | Value |                       |                |         |
| Convoces           |     |                                                                                                    | AL ANY AVAIL         |        | -                | Adspreipait plots 🥏              | 54779                          |       | 1.000                 | -              |         |
| (3.4) prouments    | 1   |                                                                                                    | 001012004            | ,p     | 1 2 2 2 4 T      | Agriptio pait                    | Price P                        |       | -044                  | =              |         |
| Distance           |     |                                                                                                    | 06/06/2034           | Ap     | rit 2024         | 111101 20201                     | FACCP                          |       | -500                  | =              |         |
| Plate et tratte    |     |                                                                                                    |                      |        |                  |                                  |                                |       | ment per page 10      |                | 4. 1    |
| Chapter            |     | de Data de la casa                                                                                                    |                      |        |                  |                                  |                                |       |                       |                |         |
| Codeper Mil.       |     |                                                                                                    |                      |        |                  |                                  |                                |       |                       |                |         |
| E eling reacerty   |     |                                                                                                    |                      |        |                  |                                  |                                |       |                       |                |         |
|                    |     |                                                                                                    |                      |        |                  |                                  |                                |       |                       |                |         |
|                    |     |                                                                                                    |                      |        |                  |                                  |                                |       |                       |                |         |
|                    |     |                                                                                                    |                      |        |                  |                                  |                                |       |                       |                |         |
|                    |     |                                                                                                    |                      |        |                  |                                  |                                |       |                       |                |         |
|                    |     |                                                                                                    |                      |        |                  | Copyright & 2015 et Au           |                                |       |                       |                |         |
|                    |     |                                                                                                    |                      |        |                  |                                  |                                |       |                       |                |         |

**Ekran 46:** Listelenen faturalardan destek başvurusuna konu olan döneme ait fatura **"Reference month"** sütunundan belirlenir, Önce ilgili fatura satırının sonunda yer alan üç çizgiye ardından **"Invoice download"** seçeneğine tıklanarak ilgili fatura indirilir.

| <b>CMAG</b> M                     | larketplace                              |              |                                          |                  |                       |                                  |                   | ♥eMAG.ro ♥ ■ EN ♥       |
|-----------------------------------|------------------------------------------|--------------|------------------------------------------|------------------|-----------------------|----------------------------------|-------------------|-------------------------|
| B Dashiboard                      | Disabas and di Elita                     |              |                                          |                  |                       |                                  |                   |                         |
| A My account                      | Uisplay quick rite                       |              |                                          |                  |                       |                                  |                   |                         |
| E Products                        | e .                                      |              |                                          |                  |                       |                                  |                   |                         |
| 1 Import XLS                      | Seller                                   | Referen      | ce month 🛅                               | 1 items selected | Interns selected      | <ul> <li>Issuing date</li> </ul> | 🗂 mar             | sice number             |
| My offers                         | Advanced filter                          | ng           |                                          |                  |                       |                                  |                   |                         |
| * Deportunities                   | Document type                            | • Order iE   | 2                                        | Credit ID        |                       |                                  |                   |                         |
| To Orders                         | I Rems selected                          |              |                                          | and the          |                       |                                  |                   |                         |
| a Logatica                        | Number of results: 3                     |              |                                          |                  |                       |                                  | - Less filters    | Q Search X Reset        |
| 6 shing Ads                       | u la la la la la la la la la la la la la |              |                                          |                  |                       |                                  |                   |                         |
| Primipion                         |                                          |              |                                          |                  |                       |                                  |                   |                         |
| Message center 🔕                  | Dewnload PDF in                          | woices       | involces                                 |                  |                       |                                  |                   |                         |
| Notifications                     | ID                                       | Issuing date | Refere                                   | nce month        | invoice serial number | Type                             | Value             |                         |
| D Clamb                           | é l                                      |              | ju                                       | ly 2024          |                       |                                  |                   | 1,000 =                 |
| O Returns                         | ~                                        |              |                                          |                  |                       |                                  |                   | Download detailed sheet |
| Financial                         | ~                                        |              | Jui                                      | e 2024           |                       |                                  | 1                 | trivoice download       |
| Distailed reports                 |                                          |              | Ap                                       | nii 2024         |                       |                                  | 1                 | 500 =                   |
| - Dinvoces                        | 1                                        |              |                                          |                  |                       |                                  |                   |                         |
| <ul> <li>All documénts</li> </ul> |                                          |              | 1.1.1.1.1.1.1.1.1.1.1.1.1.1.1.1.1.1.1.1. |                  |                       |                                  | trams per page 10 | • 1-393 < 2             |
| receivables                       | dr Rate this page                        |              |                                          |                  |                       |                                  |                   |                         |
| - Di Account statement            |                                          |              |                                          |                  |                       |                                  |                   | 1                       |
|                                   |                                          |              |                                          |                  |                       |                                  |                   |                         |

Ekran 47: İndirilen faturada işaretli alanlarda yararlanıcı unvanı, fatura dönemi, harcama tutarı görüntülenmektedir.

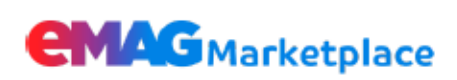

#### INVOICE | FACTURA

Invoice number | Numar factura: A-MKTP

Supplier | Furnizor: Dante International S.A. Registration number/year | Nr. ord.registru com./an: J40/372/2002 UIC (Unique Identification Code) | C.I.F.: 14399840 VAT No. | Cod TVA: RO14399840 Subscribed and paid capital | Capital social subscris si varsat: 1.538.980,32 RON Account | Cont: RO73INGB0001008199078940 Bank | Banca: ING BANK Headquarters | Sediu: 148 Virtutii, E47, 060787, Sector 6, Bucuresti Phone | Nr. Telefon: 40212005200

| Date (D, M, Y)   Data (Z, L, A) 06-07-2024  |            |
|---------------------------------------------|------------|
| Advance invoice no.   Numarul facturii avan | S: A-MKTP- |
|                                             |            |

Buyer | Cumparator: UIC(Unique Identification Code) | C.I.F.: VAT No. | Cod TVA: Account | Cont: Bank | Banca: Country | Tara: Headquarters | Sediu

| NO.  | Products/Services Description                | U.M. | Quantity   | Unit Value    | VAT Rate | Value     | VAT Value       |
|------|----------------------------------------------|------|------------|---------------|----------|-----------|-----------------|
| Nr.  | Denumirea produselor sau a serviciilor       |      | Cantitatea | (without VAT) | Cota     | Valoarea  | Valoarea T.V.A. |
| crt. |                                              |      |            | Pret unitar   | T.V.A.   |           | -lei-           |
|      |                                              |      |            | (fara T.V.A.) | -%-      |           |                 |
|      |                                              |      |            | -lei-         |          |           |                 |
| 0    | 1                                            | 2    | 3          | 4             | 5        | 6(3×4)    | 7(6×5)          |
| •    | +                                            | -    | 2          | -             | -        | 0(3/4)    | 7(0,5)          |
| 1    | Promotion services according to Annex &      | Buc  | 1          | 1.000,00      | 0        | 1.000,00  | 0.00            |
|      | Terms and conditions for detailed sheet      |      | _          |               |          |           |                 |
|      |                                              |      |            |               |          |           |                 |
|      | vil I Convicii do promovoro conform Anovo ci |      |            |               |          |           |                 |
|      | VI   Servici de promovare conform Anexa si   |      |            |               |          |           |                 |
|      | Termeni si conditii pentru desrasuratorui    |      |            |               |          |           |                 |
|      |                                              |      |            |               |          |           |                 |
|      |                                              |      |            |               |          |           |                 |
|      |                                              | -    |            |               |          |           |                 |
| 2    | Reversal for advance promotion services      | Buc  | 1          | -1.000,00     | 0        | -1.000,00 | 0,00            |
|      | invoice no A-MKTP- Storno avans              |      |            |               |          |           |                 |
|      | servicii de promovare factura nr A-          |      |            |               |          |           |                 |
|      | MKTP                                         |      |            |               |          |           |                 |
|      |                                              |      |            |               |          |           |                 |

Exempt from VAT according to Article 278, paragraph 2 of Law 227/2015 and according to Articles 44 and 196 of E.C.D112/2006. The customer will apply the reverse charge. Scutit de TVA conform art 278 alin 2 din Legea 227/2015 si conform art 44 si 196 ale directivei Comisiei Europene nr 112/2006. Clientul va aplica taxarea inversa. Payment term | Termen de plata: 0 zile

| Total without VAT   Total fara TVA | VAT   TVA | Total   Total |
|------------------------------------|-----------|---------------|
| 0,00 RON                           | 0,00 RON  | 0,00 RON      |

Yurt dışı pazaryerleri ve dijital platformlarda ön ödemeli reklam harcamaları için Genelgenin 37nci maddesinin dördüncü fıkrasında "Dijital pazaryeri tanıtım giderlerinin, sipariş karşılama hizmetlerinin, pazaryeri komisyon giderlerinin, e-ihracat tanıtım desteği giderlerinin yurt dışı pazaryeri tarafından yararlanıcının e-ticaret satış hasılatından veya ön ödemelerden mahsup edilmesi halinde ödeme yapıldığı bilgisinin yer aldığı belge, Genel Müdürlüğün uygun görüşü ile fatura veya ödeme belgesi olarak kabul edilir." hükmü amirdir. Bu kapsamda, yurt dışı pazaryerleri ve dijital platformlarda gerçekleştirilecek ön ödemeli reklam harcamalarının Genelgenin 37nci maddesinin dördüncü fıkrası çerçevesinde işlemlerin hazırlanan ekli kılavuzlarda belirtildiği şekilde sonuçlandırılması uygun görülmektedir.

### 12. Raporlarda KTÜN Eşleştirmesinin Yapılması

İlgili pazaryerinde, indirilen raporlar PNK (part number key) gibi KTÜN harici bir ürün kimliğine sahiptir. Ön onay durumunun tespiti için KTÜN eşleştirmelerine gerek duyulduğunda aşağıdaki yönlendirmeler takip edilerek ilgili eşleştirme sağlanabilir. KTÜN eşleştirmesinde ürün listesi raporundan faydalanılacaktır.

**Ekran 48:** PNK bilgileri ile KTÜN bilgilerinin eşleştirilmesi için sadece PNK bilgilerinin yer aldığı KTÜN bilgisinin yer almadığı raporda öncelikle yeni bir sayfa açılır.

| B             | C        | D                      | E            | F             | G                   | н         | 1        |       |
|---------------|----------|------------------------|--------------|---------------|---------------------|-----------|----------|-------|
|               |          | Product Identification |              | Offer ID      | Ad campaign & adset |           |          | Sales |
|               |          |                        |              |               | -                   |           |          |       |
| category_name | brand    | part_number_key        | part_number  | vendor_ext_id | ad_campaign_id      | adset_id  | bid      |       |
| Optional      | Optional | Mandatory              | Mandatory    | Mandatory     | Mandatory           | Mandatory | Optional |       |
| Category name | Brand    | Part number key (PNK)  | Product code | Offer ID      | Ad campaign ID      | Adset ID  | Bid      | 5     |
|               |          |                        |              |               |                     |           |          |       |
|               |          |                        |              |               |                     |           |          |       |
|               |          |                        |              |               |                     |           |          |       |
|               |          |                        |              |               |                     |           |          |       |
|               |          |                        |              |               |                     |           |          |       |
|               |          |                        |              |               |                     |           |          |       |
|               |          |                        |              |               |                     |           |          |       |
|               |          |                        |              |               |                     |           |          |       |
|               |          |                        |              |               |                     |           |          |       |
|               |          |                        |              |               |                     |           |          |       |
|               |          |                        |              |               |                     |           |          |       |
|               |          |                        |              |               |                     |           |          |       |
|               |          |                        |              |               |                     |           |          |       |

**Ekran 49:** PNK bilgileri ile KTÜN bilgilerinin bir arada yer aldığı toplu ürün listesinden **"PNK"** ve **"Product EAN"** sütunları kopyalanır.

| Product - read only     Stock & availability       vibilation, runne     datapor, name     bard, runne, kay     part_make, kay     part_make, kay     wind.actory     Mandatory     Mandatory       Product name vibilation     Category name     Brand     Product code     Product EAN     Offer ID     Mandatory       Product name vibilation     Category name     Brand     Product code     Product EAN     Offer ID     New stock     Product double days needed to ship the days needed to reference       0     00     00     00     00     00     00       0     00     00     00     00     00       0     00     00     00     00     00       0     00     00     00     00     00       0     00     00     00     00     00       0     00     00     00     00     00       0     00     00     00     00     00       0     00     00     00     00     00       0     00     00     00     00     00       0     00     00     00     00     00       0     00     00     00     00       0     00     00                                                                                                    |      |      |    | 8           | 8            | 8 C                   | D                      |              |                    | G             | н                    | 1                          | 1                         |        |
|----------------------------------------------------------------------------------------------------|------|------|----|-------------|--------------|-----------------------|------------------------|--------------|--------------------|---------------|----------------------|----------------------------|---------------------------|--------|
| Validation_runne         distagory_name         bandle infe         Mandle infe         Mandle infe <th></th> <th>-</th> <th></th> <th></th> <th></th> <th></th> <th>Product identification</th> <th></th> <th></th> <th>Offer ID</th> <th>Stock &amp; availability</th> <th></th> <th></th> <th></th>                                                                                                    |      | -    |    |             |              |                       | Product identification |              |                    | Offer ID      | Stock & availability |                            |                           |        |
| Visitation ranes         category name         bard cases         perf. render, say         put (number, say         eas         Vendor, sal, dia         took         hudding (nume         lead, time           Product name validation         Order of his         New stock         of category name         Brand         Product case         Product EAN         Offer ID         Mendory         Quoting (number, say)         Quoting (number, say) <t< td=""><td></td><td></td><td></td><td></td><td></td><td></td><td></td><td></td><td></td><td></td><td></td><td></td><td></td><td></td></t<>                                                                                                    |      |      |    |             |              |                       |                        |              |                    |               |                      |                            |                           |        |
| br6         br6         infe         Mandatory         Mandatory         Optional/Mandatory         Mandatory         Mandatory         Quincing           Product name validation         Category name         Birard         Product and         Vindetory         Offer ID         New stock         of days seeded to ship the days needed to re           000         000         000         000         000         000         000         000         000         000         000         000         000         000         000         000         000         000         000         000         000         000         000         000         000         000         000         000         000         000         000         000         000         000         000         000         000         000         000         000         000         000         000         000         000         000         000         000         000         000         000         000         000         000         000         000         000         000         000         000         000         000         000         000         000         000         000         000         000         000         000                                                                                                    | ane. | bran | ne | tegory_name | -category_na | category_namebrand_na | part_number_key        | part_number  | 841                | vendor_ext_id | stock.               | handling_time              | lead_time                 | 34     |
| Product name validation         Category name         Brand         PNK         Product EAN         Offer ID         New stock         of days seeded to ship the days needed to re           00         00         00         00         00         00         00         00         00         00         00         00         00         00         00         00         00         00         00         00         00         00         00         00         00         00         00         00         00         00         00         00         00         00         00         00         00         00         00         00         00         00         00         00         00         00         00         00         00         00         00         00         00         00         00         00         00         00         00         00         00         00         00         00         00         00         00         00         00         00         00         00         00         00         00         00         00         00         00         00         00         00         00         00         00         00         00         00 </td <td></td> <td></td> <td></td> <td>Infe</td> <td>Info</td> <td>info info</td> <td>Mandatory</td> <td>Mandatory</td> <td>Optional/Mandatory</td> <td>Mandatory</td> <td>Mandatory</td> <td>Optional</td> <td>Optional</td> <td>Option</td>                                                                                                    |      |      |    | Infe        | Info         | info info             | Mandatory              | Mandatory    | Optional/Mandatory | Mandatory     | Mandatory            | Optional                   | Optional                  | Option |
|                                                                                                    | 4    | 8    | me | tegory name | Category n   | Category name Brand   | PNK                    | Product code | Product EAN        | Offer ID      | New stock            | of days needed to ship the | days needed to restock th | W      |
|                                                                                                    |      |      |    |             |              |                       | DHE                    |              | 869                |               |                      |                            |                           |        |
|                                                                                                    |      |      |    |             |              |                       | D6>                    |              | 868                |               |                      |                            |                           |        |
| P         P           0         00         69           1         00         69           1         00         64           1         01         64           0         01         64           0         01         64           0         01         64           0         01         64           0         01         64           0         01         64           0         01         64           0         01         64           0         01         64           0         01         64           0         01         64           0         01         64           0         01         64           0         01         64           0         01         64           0         01         64           0         01         64           0         01         64           0         01         64           0         64         64           0         64         64           0         <                                                                                                    |      |      |    |             |              |                       | D65                    |              | 869                |               |                      |                            |                           |        |
| OC         69           1         64           2         0°C         64           2         0°C         64           2         0°C         64           2         0°C         64           4         0°C         64           4         0°C         64           5         64         64           6         64         64           6         64         64           6         64         64           6         64         64           6         64         64           6         64         64           6         64         64           6         64         64           7         64         64           7         64         64           7         64         64           7         64         64           64         64           64         64           64         64           64         64           64         64           64         64           64         64           64 <td></td> <td></td> <td></td> <td></td> <td></td> <td></td> <td>DKF</td> <td></td> <td>809</td> <td></td> <td></td> <td></td> <td></td> <td></td>                                                                                                    |      |      |    |             |              |                       | DKF                    |              | 809                |               |                      |                            |                           |        |
| 31     0P     64       2     01     64       31     034     64       32     64     64       34     64     64       35     64     64       34     64     64       35     64     64       34     64     64       35     64     64       36     64     64       37     64     64       38     64     64       39     64     64       30     64     64       31     64     64       32     64     64       34     64     64       34     64     64       34     64     64       34     64     64       34     64     64       35     64     64       36     64     64       36     64     64       37     64     64       36     64     64       36     64     64       37     64     64       36     64     64       36     64     64       37     64     64       36     <                                                                                                    |      |      |    |             |              |                       | DOC                    |              | 869                |               |                      |                            |                           |        |
| 2Ort6806836060686666666666666666666666666666666666666666666666666666667666667666667666667666666666666666666666666666666666666666666666666666666666666666666666666666666666666666666666666666666666666666666666<                                                                                                    |      |      |    |             |              |                       | DRM                    |              | 163                |               |                      |                            |                           |        |
| 01         03         04           04         04         04           5         04         04           5         04         04           6         04         04           1         04         04           1         04         04           1         04         04           1         04         04           1         04         04           1         04         04           1         04         04           1         04         04           1         04         04           1         04         04           1         04         04           1         04         04           1         04         04           1         04         04           1         04         04           1         04         04           1         04         04           1         04         04           1         04         04           1         04         04           1         04         04                                                                                                    |      |      |    |             |              |                       | DYC                    |              | 868                |               |                      |                            |                           |        |
| Mathematic         Mathematic         Mathematic           53         64         66           64         66         66           64         66         66           64         66         66           64         66         66           64         66         66           64         66         66           64         66         66           65         66         66           64         66         66           55         64         66           54         66         66           54         66         66           54         66         66           54         66         66           54         67         66           54         67         66           54         67         66           54         68         66           54         68         66           54         68         68           54         66         68           54         66         68           54         66         68           54         68 </td <td></td> <td></td> <td></td> <td></td> <td></td> <td></td> <td>0.24</td> <td></td> <td>SDS.</td> <td></td> <td></td> <td></td> <td></td> <td></td>                                                                                                    |      |      |    |             |              |                       | 0.24                   |              | SDS.               |               |                      |                            |                           |        |
| Bit         Bit           64         64           74         64           74         64           74         64           74         64           74         64           74         64           74         64           74         64           74         64           74         64           74         64           74         64           74         64           74         64           74         64           74         64           74         64           74         64           74         64           74         64           74         64           74         64           74         64           74         64           74         64           74         64           74         64           74         64           74         64           74         64           74         64           74         64           74                                                                                                    |      |      |    |             |              |                       | DG                     |              | 168                |               |                      |                            |                           |        |
| CL         CL         CL           01         00         00           02         00         00           03         00         00           04         00         00           05         00         00           04         00         00           05         00         00           04         00         00           05         00         00           04         00         00           05         00         00           05         00         00           06         01         00           05         00         00           05         00         00           05         00         00           05         00         00           06         00         00           06         00         00           06         00         00           06         00         00           06         00         00           07         00         00           06         00         00           07         00         00                                                                                                    |      |      |    |             |              |                       | Dev                    |              | 865                |               |                      |                            |                           |        |
| Image: Constraint of the constraint of the constraint of the |      |      |    |             |              |                       | DCa                    |              | 00                 |               |                      |                            |                           |        |
| Band         Chui         Band           54         64           55         64           66         64           70         64           71         64           72         64           73         64           74         64           75         64           76         64           77         64           78         64           79         64           70         64           70         64           70         64           70         64           70         64           70         64           70         64           70         64           70         64           70         64           70         64           70         64           70         64           71         64           72         64           73         64           74         64           75         64           76         64           77         64                                                                                                    |      |      |    |             |              |                       | DYE                    |              | 808                |               |                      |                            |                           |        |
| Diametry         Diametry         Diametry           Diametry         Diametry         Diametry           Diametry         Diametry         Diametry <tr< td=""><td></td><td></td><td></td><td></td><td></td><td></td><td>Dis.</td><td></td><td>000</td><td></td><td></td><td></td><td></td><td></td></tr<>                                                                                                    |      |      |    |             |              |                       | Dis.                   |              | 000                |               |                      |                            |                           |        |
| No.         No.         No.           1         1         1           22         No.         64           23         No.         64           24         1         64           25         No.         64           24         0°.         64           25         0°.         64           26         0°.         66           25         0°.         66           26         0°.         66           27         0°.         66           26         0°.         66           27         0°.         66           26         66         66           27         0°.         66           26         66         66           27         60°.         66           26         66         66           26         66         66           27         67         66           26         66         66           27         67         66                                                                                                    |      |      |    |             |              |                       | Dev                    |              | 000                |               |                      |                            |                           |        |
| Diametric         Diametric         Seal           37         Seal         Seal           38         Seal         Seal           39         Seal         Seal           34         Seal         Seal           35         Seal         Seal           36         Seal         Seal           37         Seal         Seal           38         Seal         Seal           39         Seal         Seal           30         Seal         Seal           31         Seal         Seal           32         Seal         Seal           32         Seal         Seal                                                                                                    |      |      |    |             |              |                       | DWA                    |              | 162                |               |                      |                            |                           |        |
| No         No           010         000           011         000           012         000           013         000           014         000           015         000           016         000           017         000           018         000           019         000           010         000           011         000           012         000           014         000           015         000           016         000           017         000           018         000           019         000           010         000           011         000           012         000           013         000                                                                                                    |      |      |    |             |              |                       | 001                    |              | 200                |               |                      |                            |                           |        |
| Pic         Sea           Pic         Sea                                                                                                    |      |      |    |             |              |                       | 015                    |              | 140                |               |                      |                            |                           |        |
| OM         DOG           05         056           05         066           05         066           05         066           05         066           05         066           05         066           05         066           06         066           05         066           06         066           07         066           06         066           07         066           06         666           07         664           07         664           07         664           07         664           07         664           07         664           07         664                                                                                                    |      |      |    |             |              |                       | DT                     |              | 10                 |               |                      |                            |                           |        |
| Sé         Séa           127         Gél           138         Gél           149         Gél           199         Gél           101         Gél           102         Gél           103         Gél           104         Gél           105         Gél           106         Gél           107         Gél           108         Gél           109         Gél           100         Gél           11         Gél           12         Gél                                                                                                    |      |      |    |             |              |                       | DM                     |              | 103                |               |                      |                            |                           |        |
| D4J         668           027         040         068           028         029         066           030         064         064           040         066         064           05         066         064           01         06*         064           02         06*         064           03         06*         064           04         064         064           05         06*         064           05         06*         064           05         06*         064           05         06*         064           05         06*         064                                                                                                    |      |      |    |             |              |                       | 035                    |              | 158                |               |                      |                            |                           |        |
| D2 <sup>4</sup> 564           59         564           50         564           50         564           51         564           52         564           52         564           53         564                                                                                                    |      |      |    |             |              |                       | 041                    |              | 66                 |               |                      |                            |                           |        |
| Dif         664           001         002         668           11         062         664           12         072         664           13         072         664           13         674         664                                                                                                    |      |      |    |             |              |                       | DJH                    |              | 868                |               |                      |                            |                           |        |
| 10 00 00 564<br>513 00 00 664<br>52 00 00 00 00 664<br>53 00 00 00 666                                                                                                    |      |      |    |             |              |                       | DBS                    |              | 163                |               |                      |                            |                           |        |
| 11 Det 068<br>22 Det 168<br>23 Det 668                                                                                                    |      |      |    |             |              |                       | DG*                    |              | 168                |               |                      |                            |                           |        |
| 22 Def 660                                                                                                    |      |      |    |             |              |                       | DRS                    |              | 868                |               |                      |                            |                           |        |
| an an an an an an an an an an an an an a                                                                                                    |      |      |    |             |              |                       | DP:                    |              | ica                |               |                      |                            |                           |        |
|                                                                                                    |      |      |    |             |              |                       | DTV                    |              | 868                |               |                      |                            |                           |        |
| JA DAY DAY                                                                                                    |      |      |    |             |              |                       | DM                     |              | 868                |               |                      |                            |                           |        |
| 15 0/5 068                                                                                                    |      |      |    |             |              |                       | DJS.                   |              | 868                |               |                      |                            |                           |        |
| 16 03                                                                                                    |      |      |    |             |              |                       | 035                    |              | 868                |               |                      |                            |                           |        |
| 12. 0/K 0/60                                                                                                    |      |      |    |             |              |                       | DUS.                   |              | 162                |               |                      |                            |                           |        |

**Ekran 50:** Kopyalanan veriler eşleştirmenin yapılacağı listede **Ekran 48**'de anlatılan açılmış yeni sayfaya yapıştırılır.

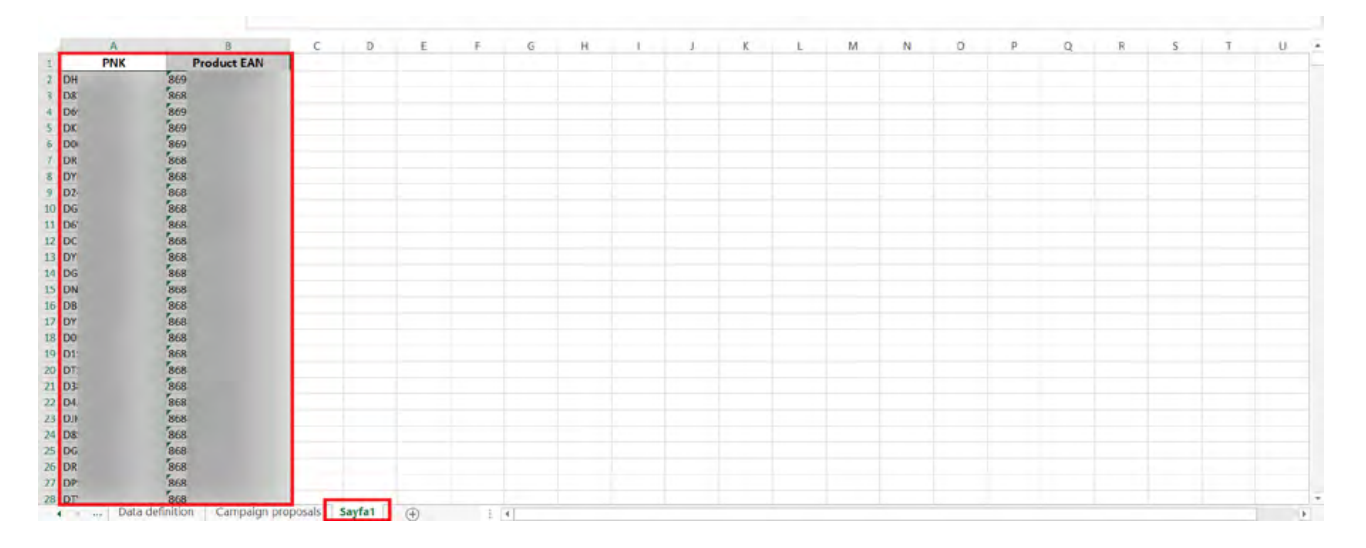

**Ekran 51:** Daha sonra eşleştirmenin yapılacağı sekmede yer alan Part number key (PNK) sütunun yanına yeni bir sütun eklenir. Yeni açılan sütunda **"DÜŞEYARA"** formülü uygulanır

| 8                   | . C               | D                      | E                                   | •            | 0             | н                   | 1         |          | ×                   |
|---------------------|-------------------|------------------------|-------------------------------------|--------------|---------------|---------------------|-----------|----------|---------------------|
|                     |                   | Product Identification | n                                   |              | Offer ID      | Ad campaign & adset |           |          | Sales Potential - r |
|                     |                   |                        |                                     |              |               |                     |           |          |                     |
| category_name       | brand             | part_number_key        |                                     | part_number  | bi_tcs_tobney | ad_campaign_id      | bi_teebs  | bid      | ads_gmr_uplift      |
| Optional            | Optional          | Mandatory              |                                     | Mandatory    | Mandatory     | Mandatory           | Mandatory | Optional | Info                |
| Category name       | Brand             | Part number key (PNK)  | 1                                   | Product code | Offer ID      | Ad campaign ID      | Adset ID  | Bid      | Sales Potential     |
|                     |                   | DG                     | =DUŞEYARA(D6:D93;Sayfa1!A:B;2;YANUŞ |              |               |                     |           |          |                     |
|                     |                   | OY                     |                                     |              |               |                     |           |          |                     |
|                     |                   | DG                     |                                     |              |               |                     |           |          |                     |
|                     |                   | DN                     |                                     |              |               |                     |           |          |                     |
|                     |                   | OB                     |                                     |              |               |                     |           |          |                     |
|                     |                   | DV.                    |                                     |              |               |                     |           |          |                     |
|                     |                   | 09                     |                                     |              |               |                     |           |          |                     |
|                     |                   | DF                     |                                     |              |               |                     |           |          |                     |
|                     |                   | 07                     |                                     |              |               |                     |           |          |                     |
|                     |                   | 02                     |                                     |              |               |                     |           |          |                     |
|                     |                   | 01                     |                                     |              |               |                     |           |          |                     |
|                     |                   | DT                     |                                     |              |               |                     |           |          |                     |
|                     |                   | DX .                   |                                     |              |               |                     |           |          |                     |
|                     |                   | DO                     |                                     |              |               |                     |           |          |                     |
|                     |                   | DE                     |                                     |              |               |                     |           |          |                     |
|                     |                   | 00                     |                                     |              |               |                     |           |          |                     |
|                     |                   | DR.                    |                                     |              |               |                     |           |          |                     |
|                     |                   | OF                     |                                     |              |               |                     |           |          |                     |
|                     |                   | 01                     |                                     |              |               |                     |           |          |                     |
|                     |                   | 0.0                    |                                     |              |               |                     |           |          |                     |
|                     |                   | 01                     |                                     |              |               |                     |           |          |                     |
|                     |                   | 0.5                    |                                     |              |               |                     |           |          |                     |
|                     |                   | 09                     |                                     |              |               |                     |           |          |                     |
|                     |                   | DK                     |                                     |              |               |                     |           |          |                     |
|                     |                   | OF                     |                                     |              |               |                     |           |          |                     |
|                     |                   | DB                     |                                     |              |               |                     |           |          |                     |
|                     |                   | DV                     |                                     |              |               |                     |           |          |                     |
|                     |                   | DH                     |                                     |              |               |                     |           |          |                     |
|                     |                   | 07                     |                                     |              |               |                     |           |          |                     |
|                     |                   | 02                     |                                     |              |               |                     |           |          |                     |
|                     |                   | ne.                    |                                     |              |               |                     |           |          |                     |
| 4 · Data definition | Campaign proposal | s Sayta1 (+)           |                                     |              |               |                     |           |          | 1                   |

**Ekran 52: "DÜŞEYARA"** formülü ilgili sütundaki tüm hücrelere uygulandıktan sonra raporun son halinde görseldeki görünüm oluşacaktır. İlgili ürünler için pazaryerinde KTÜN bilgisi girişi sağlanmadığında ilgili PNK karşılığında herhangi bir KTÜN bilgisi bulunmayacaktır. İlgili satırlarda veri bulunmayacak veya YOK yazan sütunlar mevcut olacaktır.

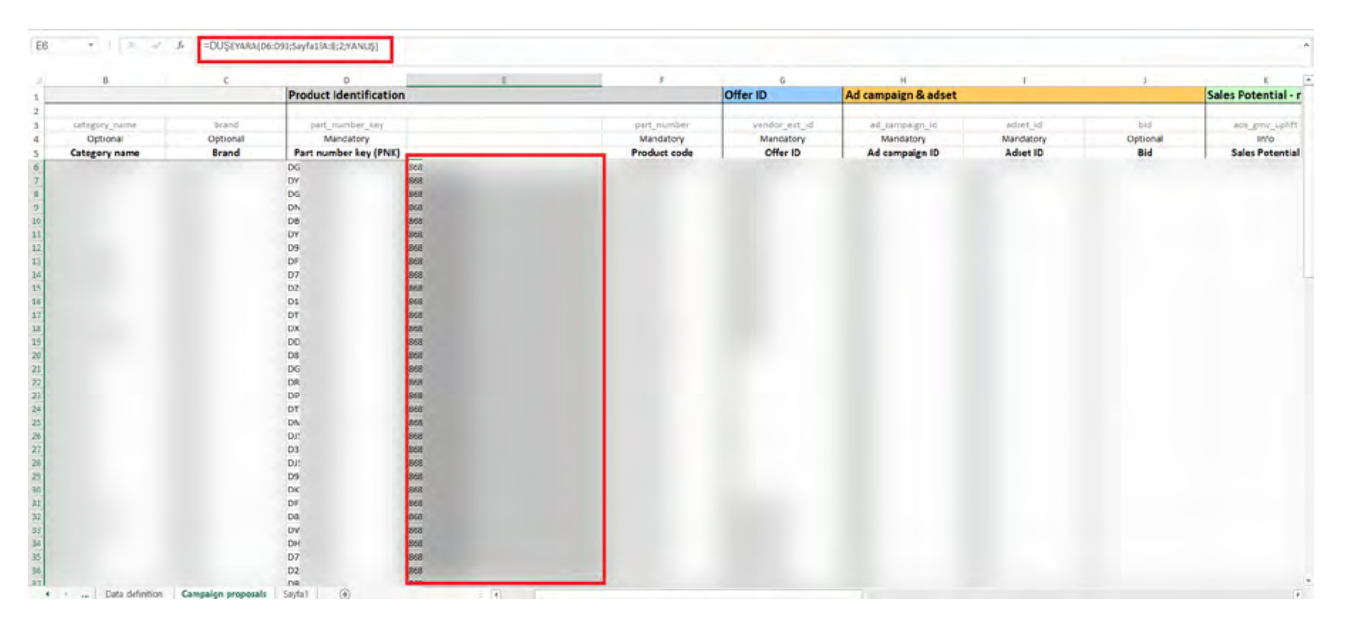